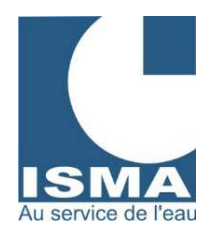

# NOTICE D'UTILISATION

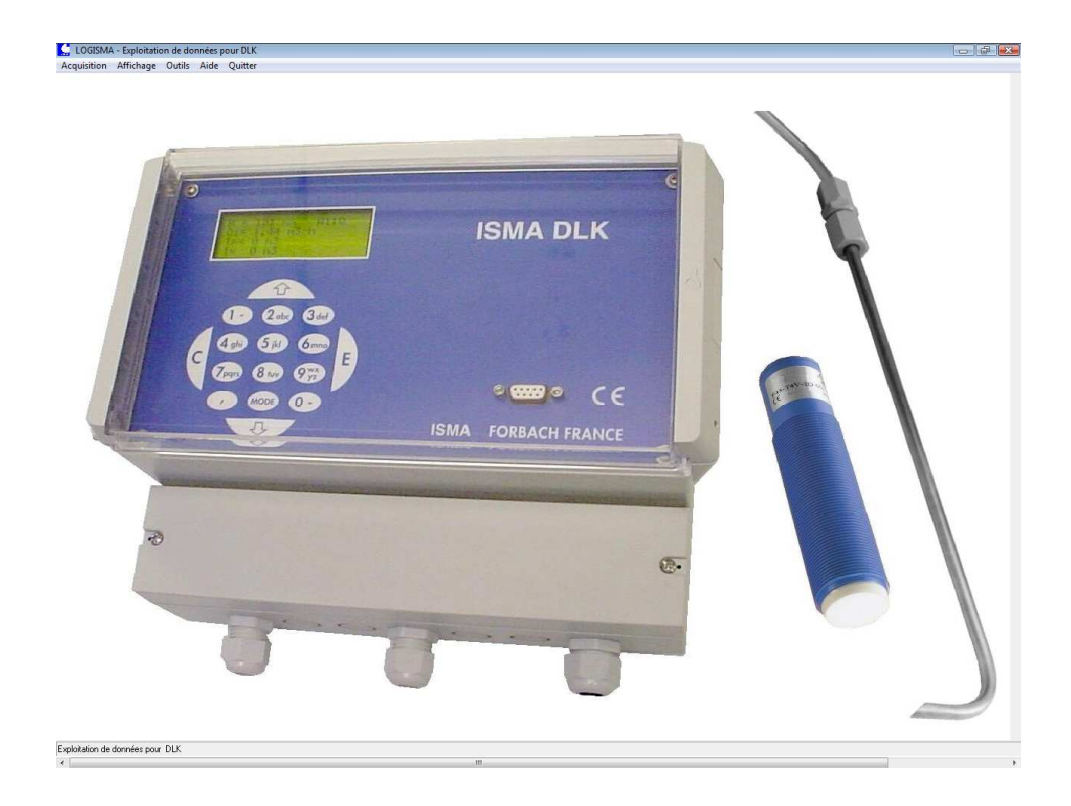

Dernière mise à jour : Février 2011

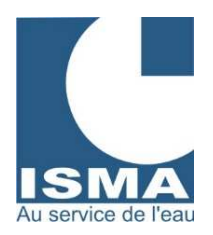

# SOMMAIRE

Page n°

| 1. | Présentation                                                                                                    | 4                                            |
|----|----------------------------------------------------------------------------------------------------|----------------------------------------------|
|    | 1.1. Désignation et rôle des logiciels<br>1.2. Configuration PC requise                                                                                                    | 4                                            |
|    |                                                                                                    |                                              |
| 2. | Installation                                                                                                    | 5                                            |
|    | 2.1 Désinstallation d'une ancienne version de LOGISMA<br>2.2 Procédure de désinstallation de LOGISMA                                                                                                    | 5<br>5                                       |
| 3. | Premier démarrage                                                                                                    | 6                                            |
|    | <ul> <li>3.1 Étape à suivre avec l'assistant d'installation</li> <li>3.2 Étape à suivre en mode manuel</li> <li>3.2.1 Configurer la transmission</li> <li>3.2.2 Configurer un dossier correspondant à votre site</li> <li>3.2.3 En mode téléalarme : insérer le fichier de démarrage automatique dans le menu de démarrage de Windows</li> </ul>                             | 6<br>7<br>9<br>10                            |
| 4  | Ajout de nouveau site                                                                                                    | 10                                           |
|    |                                                                                                    |                                              |
| 5  | Configuration des options                                                                                                    | 11                                           |
| 6  | En mode téléalarme : configuration de la transmission                                                                                                    | 12                                           |
| 7  | Utilisation du logiciel                                                                                                    | 13                                           |
|    | <ul> <li>7.1 Acquisition</li> <li>7.2 Conversion manuelle des données</li> <li>7.3 Enregistrement des données sur le disque dur</li> <li>7.4 Sauvegarde et restauration d'enregistrement sur disquette</li> <li>7.5 Affichage des données sous forme de grille</li> <li>7.6 Affichage des données sous forme graphique</li> <li>7.7 Affichage des réglages du DLK</li> </ul> | 13<br>14<br>15<br>15<br>16<br>17             |
| 8  | Rapport                                                                                                    | 17                                           |
|    | <ul> <li>8.1 Présentation</li> <li>8.2 Ouvrir un rapport</li> <li>8.3 Réglage des intervalles pour historique et journal</li> <li>8.4 Options et configurations des rapports</li> <li>8.5 Affichage des plans de site</li> <li>8.6 Configurer l'historique</li> <li>8.7 Rapport de bas de page</li> <li>8.8 Impression automatique</li> <li>8.9 Rapport mensuel</li> </ul>   | 17<br>19<br>20<br>21<br>21<br>22<br>23<br>23 |
| 9  | TELE ALARME                                                                                                    | 25                                           |
|    | 9.1 Réception d'une alarme                                                                                                    | 26                                           |
|    | 9.3 Consulter l'origine de l'alarme                                                                                                    | 26                                           |
|    | 9.4 Configurer la liaison avec le modem                                                                                                    | 27                                           |

- 9.5 Effacer et archiver les messages d'alarmes
- 9.6 Quitter le logiciel

27

28

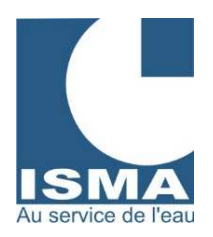

| 10 | Identification de l'alarme – " RAPPORT "                | 28 |
|----|---------------------------------------------------------|----|
|    | 10.1 Identifier l'alarme                                | 29 |
|    | 10.2 Acquitter l'alarme sur le PC                       | 29 |
|    | 10.3 Acquitter l'alarme sur le DLK                      | 30 |
|    | 10.4 Contrôle du dernier état d'alarme du DLK           | 30 |
| 11 | Alarme sur le DLK                                       | 30 |
|    | 11.1 Présentation                                       | 30 |
|    | 11.2 Version avec imprimante                            | 31 |
|    | 11.2.1 Menu de réglage des alarmes                      | 31 |
|    | 11.2.2 Affichage en mode mesure – Acquitter les alarmes | 33 |
|    | 11.3 Version sans imprimante                            | 34 |
|    | 11.3.1 Menu de réglage des alarmes                      | 34 |
|    | 11.3.2 Affichage en mode mesure – Acquitter les alarmes | 35 |
| 12 | Configuration LOGISMA v2                                | 36 |
|    | 12.1 Exécution de LOGISMA V2 sous Windows Vista et Plus | 36 |
|    | 12.2 Configuration du logiciel LOGISMA V2               | 36 |
| 13 | Adaptateur USB – RS 232                                 | 38 |
|    | 13.1 Installation de l'adaptateur USB-RS232             | 38 |
|    | 13.2 Réglage de l'adaptateur USB – RS232                | 38 |
|    | 13.3 Utilisation de l'adaptateur USB – RS232            | 38 |

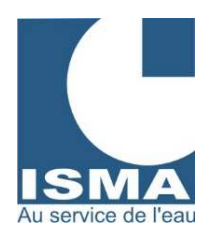

# 1. PRÉSENTATION

LOGISMA réalise le rapatriement des données mémorisées par un convertisseur ISMA type DLK sur votre PC. Il convertit et place ses enregistrements dans une base de données au standard Windows (Base de données DBASE IV comptable Excel).

LOGISMA propose une représentation graphique des 12 voies analogiques et des 2 voies numériques du DLK. Il ne nécessite pas une connexion permanente entre le PC et le DLK (un ordinateur portable peut convenir).

Chaque voie peut être représentée par 4 colonnes dans la base de données:

Pour chaque voie analogique :

Une valeur minimale Une valeur minimale Une valeur cumulée Pour chaque voie numérique : Un compteur d'événement Un compteur de temps de fonctionnement

LOGISMA est conçu et développé par la société ISMA et fonctionne en environnement Windows. L'assistance téléphonique est gratuite.

### 1.1 DÉSIGNATION ET RÔLE DES LOGICIELS

#### LOGISMA

Gère les logiciels RAPPORT, TRANSFERT, TELE ALARME. Il fait le lien entre tous les logiciels et convertit toutes les données de téléchargement.

#### RAPPORT

Edition d'un rapport des valeurs journalières. Création et gestion d'historiques. Edition des alarmes.

#### TRANSFERT

Transfert de données entre le PC et le DLK, par ligne directe ou par modem GSM ou filaire.

#### **TELE ALARME**

Logiciel en veille permanente sur le PC. Il signale les alarmes par clignotements de l'écran et avertissements sonores.

Il transfert les données d'alarme en provenance du DLK.

#### AUTOSTART

Exécution, configuration et contrôle d'instance des quatre logiciels ci dessus. Logiciel en veille permanente avec le mode " Télé alarme activée ".

### 1.2 CONFIGURATION PC REQUISE

Processeur Pentium ou équivalent. 64 Mo RAM. Un port série de libre (COM 1 à 4). Windows 98 ou supérieur. Logiciel optimisé pour une configuration d'écran 1024 x 768 en grandes polices.

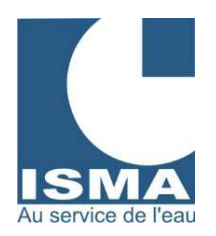

### 2. INSTALLATION

Insérer le CD-ROM ISMA contenant le logiciel dans votre lecteur CD. Un programme d'accueil démarre automatiquement sinon suivre les instructions suivantes : Double cliquer sur l'icône " Poste de travail " à partir du bureau Windows. Double cliquer sur le lecteur contenant le CD-ROM ISMA. Une fenêtre s'ouvre. Double cliquer sur le fichier " Autorun " (icône bleue). L'écran suivant apparaît :

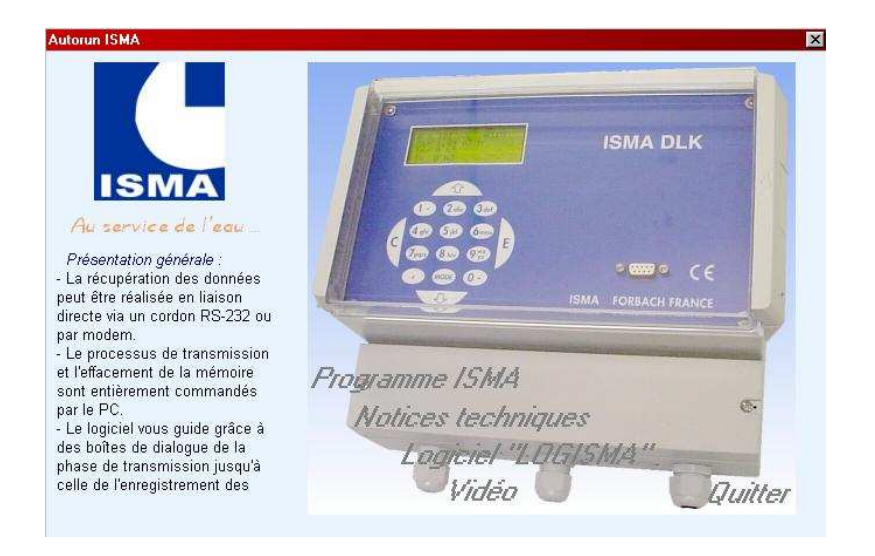

Cliquer sur le texte "*Logiciel 'LOGISMA'*" et installer le logiciel LOGISMA. Suivre les instructions demandées.

### 2.1 DÉSINSTALLATION D'UNE ANCIENNE VERSION DE LOGISMA

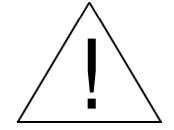

Avant d'installer une nouvelle version de LOGISMA désinstaller d'abord la version précédente. Une nouvelle installation n'écrase pas les fichiers déjà installés mais re-installe les fichiers manquants.

<u>Fichier et dossier à sauvegarder avant une désinstallation :</u> Sauvegarder l'ensemble du dossier " C:\ Program Files \ ISMA \ LOGISMA\_V2 \ **DATA** ". Sauvegarder le fichier " **option.cfg** " situé dans le dossier : " C:\ Program Files \ ISMA \ LOGISMA\_V2 \ BIN ".

### 2.2 PROCÉDURE DE DÉSINSTALLATION DE LOGISMA (ANCIENNE VERSION)

À partir du menu " Démarrer \ Paramètres \ Panneau de configuration " Cliquer deux fois sur l'icône " Ajout / Suppression de programmes ". Sélectionner " LOGISMA\_V2 " puis cliquer sur le bouton " Supprimer " et suivre les indications demandées.

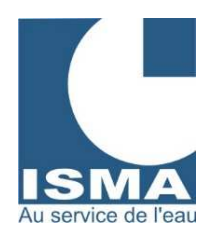

## 3. PREMIER DÉMARRAGE

### 3.1 ÉTAPE À SUIVRE AVEC L'ASSISTANT D'INSTALLATION :

Lors du premier démarrage du logiciel la fenêtre suivante apparaît :

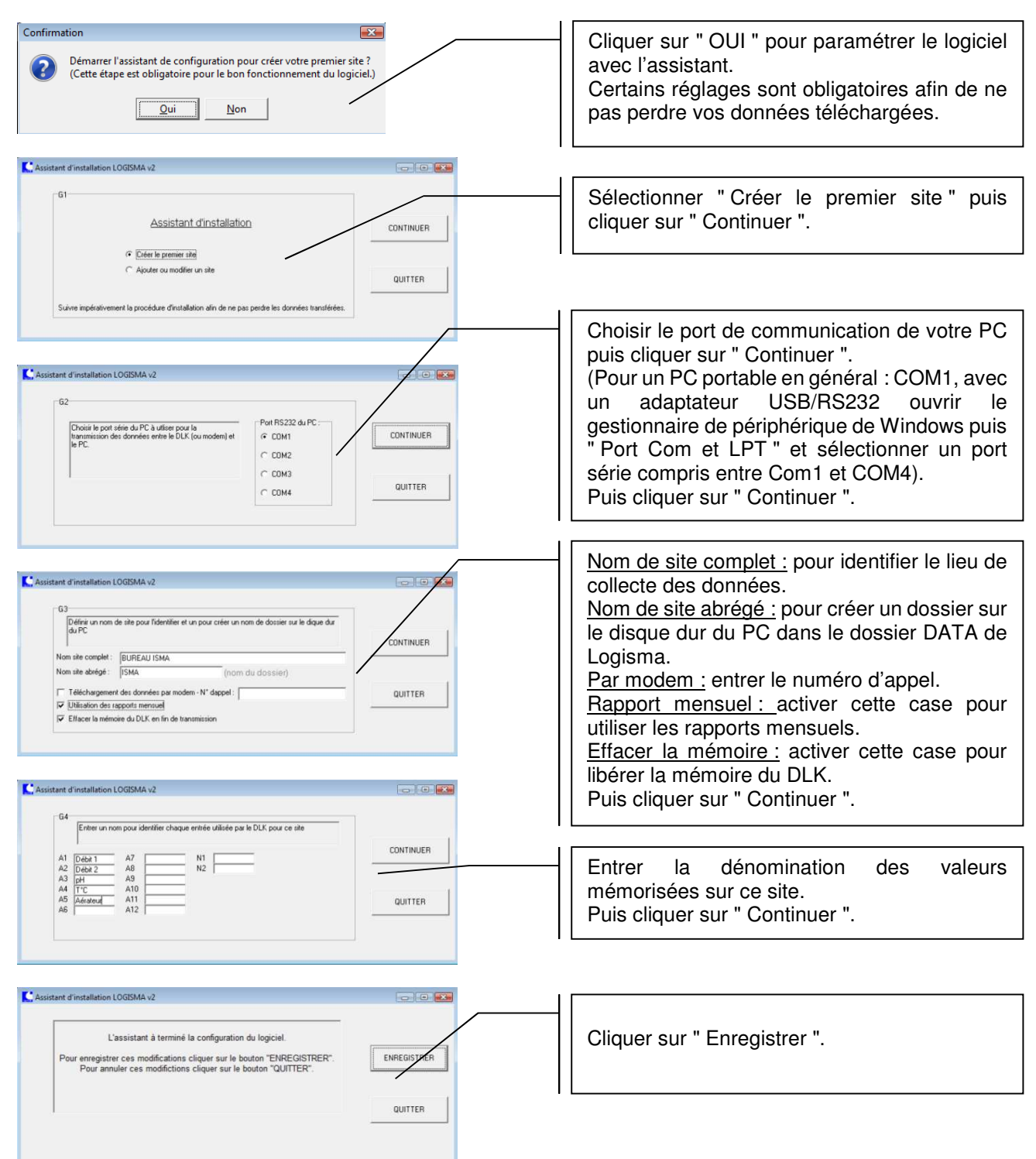

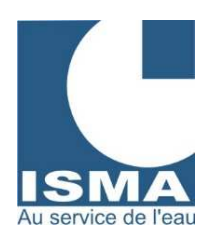

| LOGISMA - Configuration         |                                                                              |
|---------------------------------|------------------------------------------------------------------------------|
| Général Configuration des sites | _                                                                            |
|                                 |                                                                              |
|                                 | Conversion automatique des données en fin de transmission                    |
|                                 | Enregistrement automatique sur disque dur                                    |
|                                 | Afficher les commentaires                                                    |
| ISMA                            | Acquisition par modem                                                        |
| AU SERVICE CE LEAD              | Effacer la mémoire du DLK en fin de transmission                             |
|                                 | Correction des erreurs de conversion de données                              |
|                                 | Reset des entrées numériques à chaque enregistrement                         |
|                                 | 🗌 Débit par vannette (l'option doit être activée sur le convertisseur)       |
|                                 | Valeurs positives forcées                                                    |
|                                 |                                                                              |
|                                 |                                                                              |
|                                 | Choix de l'écran en fin de transmission :                                    |
|                                 | I ableau des demiers enregistrements                                         |
|                                 | Graphique des derniers enregistréments     G. Despart journelier (conseillé) |
|                                 | C Avour                                                                      |
|                                 | · Addan                                                                      |
|                                 |                                                                              |
|                                 |                                                                              |
|                                 |                                                                              |
| Configurer la transmission      | QK <u>Annuler</u> Aide                                                       |

Effacer la mémoire : Décocher cette case pour les premiers essais de transfert de données. Réactiver cette option dès lors que les données sont téléchargées et affichées sur logiciel, le puis recommencer le téléchargement pour valider le bon fonctionnement. Valider par " OK " pour fermer cette fenêtre.

# 3.2 ÉTAPE À SUIVRE EN MODE MANUEL :

### 3.2.1 CONFIGURER LA TRANSMISSION

A partir du menu " Démarrer \ Programmes \ LOGISMA V2 " Exécuter le logiciel " LOGISMA v2 " *(" C:\Program Files\isma\Logisma\_v2\Bin\logisma.exe ")* A partir du menu " outils " cliquer sur " options " :

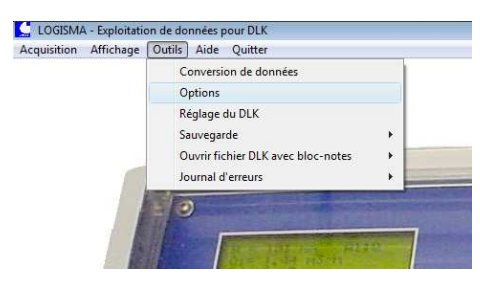

La fenêtre suivante s'ouvre :

| LOGISMA - Configuration                         |                                                                                                    |                                                           |
|-------------------------------------------------|----------------------------------------------------------------------------------------------------|-----------------------------------------------------------|
| <u>G</u> énéral <u>C</u> onfiguration des sites |                                                                                                    |                                                           |
| AU SETVICE OF TEXT                              | <ul> <li>Conversion automatique des données en fin de transmission</li> <li>Enregistrement automatique sur disque dur</li> <li>Afficher les commentaires</li> <li>Acquisition par modem</li> <li>Effacer la mémoire du DLK en fin de transmission</li> <li>Correction des erreurs de conversion de données</li> <li>Reset des entrées numériques à chaque enregistrement</li> <li>Débit par vannette (l'option doit être activée sur le convertisseur)</li> <li>Valeurs positives forcées</li> </ul> |                                                           |
|                                                 | Choix de l'écran en fin de transmission :<br>C Tableau des derniers enregistrements<br>C Graphique des derniers enregistrements<br>e Fapport journalier (conseillé)<br>C Aucun                                                                                                    | — Cliquer sur le bouton<br>" configurer la transmission " |
| <u>C</u> onfigurer la transmissio               | n QK Annuler Aide                                                                                                    |                                                           |

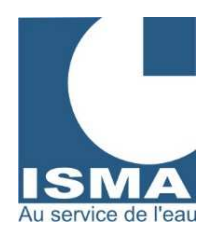

#### Le logiciel " modem " s'execute :

| LOGISMA - Transfert de données<br>Appeler DLK Configuration Quitter |  |
|---------------------------------------------------------------------|--|
| Cliquer sur le menu<br>" Configuration "                            |  |
| ISMA au service de l'eau                                            |  |
| LOGISMA - Transfert de données                                      |  |

Ouverture de la page de configuration :

| hoix du port de communication                                     |                                                           |                                                                                                    |
|-------------------------------------------------------------------|-----------------------------------------------------------|----------------------------------------------------------------------------------------------------|
| Paramètres de configuretion automatiques :<br>Indicatif de sortie | Vitesse<br>C 1200<br>C 2400<br>C 4800<br>C 950<br>C 19200 | ISMA<br>Rue Hector Malot<br>57600 FORBACH<br>Tel: 0387876216<br>Fax: 03878781859<br>Web: www.isma.fr<br>EMail: contect@isma.fr |

Contrôle des paramètres de communication RS232 :

LOGISMA - Configu ration de la tra Configuration de la liaison série Initialisation du modern Communication RS-232 Cliquer ici pour ouvrir cette page C COM<u>3</u>
C COM<u>4</u> LOGISMA - Configuration de la trans Configuration de la liaison série Initialisation du modem Communication RS-232 CommTimeOuts Vérifier la correspondance des valeurs ReadIntervalTimeout ReadTotalTimeoutMultiplier ReadTotalTimeoutConstant WriteTotalTimeoutMultiplier ReadIntervalTimeout 10 ReadTotalTimeoutMultiplier ReadTotalTimeoutConstant WriteTotalTimeoutConstant WriteTotalTimeoutConstant IntervalTimeTimerConnexion dans cette zone (CommTimeOuts). 0 10 0 10 50 0 10 250 WriteTotalTimeoutConstant IntervalTimeTimerModem IntervalTimeTimerTransfert Structure DCB tAbortOnError fFLAGS wReserved XonLim XoftLim ByteSize Parity StopBits XonChar XonChar ErrorChar ErrorChar EvtChar wReserved1 DCDLength BaudRate fBinary 1200 4113 fBinary fParity foutxCtsFlow fOutxDsrFlow fDutControl fDutControl fDutControl fOutx fInx fErrorChar fNull fRtsControl 2048 512 4096 Lire Ecrire 🖺 Fermer et enregistrer

Choisir ici le port de communication RS232.

Choisir ici la vitesse de communication à 19200 BPS en mode direct et 9600 en mode modem.

Mode d'acquisition : Par défaut : activé.

Si la transmission ne fonctionne pas, essayer de désactiver cette case à cocher.

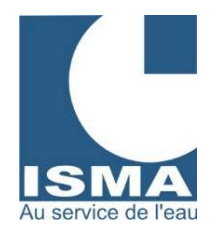

Puis cliquer sur le bouton " Fermer et enregistrer ".

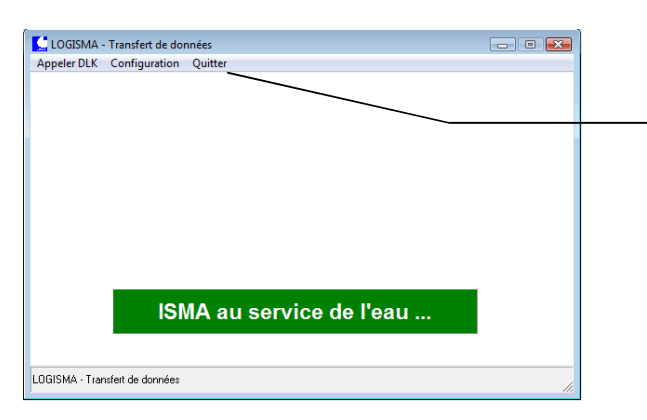

Quitter ce logiciel et retourner sur Logisma v2.

Sous Logisma v2 cliquer sur " OK " pour fermer la fenêtre ouverte.

### 3.2.2 CRÉER UN DOSSIER CORRESPONDANT À VOTRE SITE.

Ce réglage est obligatoire afin de ne pas perdre de données. Sélectionner " Options " dans le menu " Outils " puis l'onglet " Nom de site "

|                                               | Afficher les donné            | es du site : 🛛 🦯              | Supprimer ce site        |
|-----------------------------------------------|-------------------------------|-------------------------------|--------------------------|
|                                               | ISMA                          |                               | Ajouter/modifier un site |
|                                               |                               |                               | Ouvrir le dossier        |
| Informations du site                          | Identification des colonnes   | Acquisition automatique       |                          |
| Nom site complet :                            | ISMA                          |                               |                          |
| Nom site abrégé :                             | ISMA                          | (Dossier : éviter les esp     | aces) Numéro du site : 1 |
| Numéro de téléphon                            | e : 0329890584                | (uniquement si appel pa       | r modem)                 |
| ChoixBauds<br>C 1200 C 2400                   | C 4800 C 9600                 | @ 19200                       |                          |
| □ Modem GSM<br>□ Pas de mémorisa<br>□ Options | tion en secondes (l'option di | oit être activée sur le conve | rtisseur).               |
|                                               | Enregistre                    | r les modificatior            | IS                       |

Cliquer sur cette flèche et sélectionner la première ligne.

Compléter les champs " Nom complet " et " Nom abrégé ".

Appuyer sur le bouton " Enregistrer les modifications ".

Si l'option "Modem GSM" est sélectionnée, la vitesse de transmission doit être de 9600 bauds.

Appuyer sur le bouton " Enregistrer les modifications " puis " OK ".

Nom site abrégé :

Nom du dossier crée sur le disque dur à l'adresse suivante :

" C:\ Program Files \ ISMA \ LOGISMA\_V2 \ DATA \ (Nom abrégé) "

Le nom abrégé peut contenir uniquement des caractères compatibles Windows pour la création de dossier.

La case à cocher " options " permet des réglages pour des DLK à fonctions spéciales, activer cette case uniquement si votre DLK permet ces réglages.

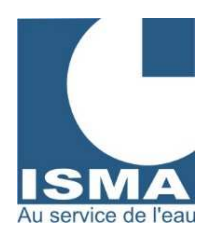

# 3.2.3 <u>En mode téléalarme : Insérer le fichier de démarrage automatique dans le menu de</u> démarrage de Windows.

Démarrer l'explorateur Windows et copier le raccourci " AUTOSTART " situé dans le dossier : " C:\Program Files\Isma\Logisma\_v2\Bin ".

Avec le bouton droit de la souris cliquer sur le bouton " Démarrer " puis sélectionner " Explorer ". Dans la partie droite de l'écran cliquer sur l'icône " Programmes " puis sur l'icône " Démarrage ". Coller le raccourci " AUTOSTART ".

Au prochain démarrage de Windows l'écran suivant s'affichera sur votre écran :

| -  L |
|------|
| L    |
| L    |
| i    |
|      |
|      |

La présence de cette ligne indique que le logiciel LOGISMA est en cours d'exécution ou à été arrêté de manière incorrecte lors de sa dernière utilisation. Si le logiciel n'est pas en cours d'utilisation appuyer sur le bouton " Supprimer les instances ".

Activer cette case pour l'exécution automatique de la télé alarme lors du redémarrage du PC.

Ce logiciel a pour but de contrôler les instances des logiciels du groupe LOGISMA ainsi que l'exécution automatique de la télé alarme sous Windows. En mode " Télé alarme activée " il est conseillé de ne pas fermer le logiciel. Pour exécuter configurer ou avoir des informations sur les logiciels cliquer avec le bouton droit de la souris sur le nom du logiciel.

### 4. AJOUT DE NOUVEAUX SITES

Le dossier " DATA " contient tous les sites crées.

Pour chaque site LOGISMA crée ses propres fichiers de configuration.

Tous les transferts de données y seront enregistrés dans des sous-dossiers (au format : mois + année). Une base de données générale contiendra toutes les valeurs journalières pour restituer des rapports. Des impressions automatiques peuvent être programmées.

Des liens automatiques vers Excel peuvent être activés en fin de mois pour compléter les rapports.

Suivre les indications comme suit :

| Acquisition Affichage | Qutils Ajde Quitter                | 10  |
|-----------------------|------------------------------------|-----|
|                       | Conversion de données              |     |
|                       | Options                            |     |
|                       | Réglage du DLK                     |     |
|                       | Sauvegarde                         | - + |
|                       | Ouvrir fichier DLK avec bloc-notes | - 1 |
|                       | Journal d'erreurs                  |     |

Puis ouvrir la page " Nom de site ".

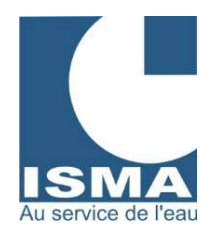

| LOGISMA - Configuration                                                            | - 0 💌    |
|------------------------------------------------------------------------------------|----------|
| <u>G</u> énéral ( <u>C</u> onfiguration des sites)                                 |          |
| Afficher les données du site : Supprimer ce site                                   | $\angle$ |
| ISMA Jouter/modifier un                                                            | site     |
| Ouvrir le dossier                                                                  |          |
| Informations du site Identification des colonnes Acquisition automatique           | 1        |
| Nom site complet : ISMA                                                            |          |
| Nom site abrégé : ISMA (Dossier : éviter les espaces) Numéro du sit                | e:1      |
| Numéro de téléphone : 0329890584 (uniquement si appel par modem)                   |          |
| ChoixBauds<br>C 1200 C 2400 C 4800 C 9600 C 19200                                  |          |
| □ Modem GSM                                                                        |          |
| Pas de mémorisation en secondes (l'option doit être activée sur le convertisseur). |          |
| Options                                                                            |          |
|                                                                                    |          |
|                                                                                    |          |
|                                                                                    |          |
| Enregistrer les modifications                                                      |          |
| Configurer la transmission QK Annuler                                              | Aide     |

Cliquer sur cette flèche et sélectionner une ligne vide.

Compléter les champs " Nom complet " et " Nom abrégé ".

Appuyer sur le bouton " Enregistrer les modifications ".

Si la zone code d'accès est vide saisir votre code et cliquer sur le bouton " Enregistrer ".

Si transfert par modem sélectionner la vitesse de transmission à 9600.

Appuyer sur le bouton " Enregistrer les modifications " puis " OK ".

# 5. CONFIGURATION DES OPTIONS GÉNÉRALES

| LOGISMA - Configuration            |                                                                                                    |
|------------------------------------|----------------------------------------------------------------------------------------------------|
| Général Configuration des sites    |                                                                                                    |
| Au service ce fexu                 | <ul> <li>Conversion automatique des données en fin de transmission</li> <li>Enregistrement automatique sur disque dur</li> <li>Afficher les commentaires</li> <li>Acquisition par modem</li> <li>Effacer la mémoire du DLK en fin de transmission</li> <li>Correction des erreurs de conversion de données</li> <li>Reset des entrées numériques à chaque enregistrement</li> <li>Débit par vannette (l'option doit être activée sur le convertisseur)</li> <li>Valeurs positives forcées</li> </ul> |
|                                    | Choix de l'écran en fin de transmission :                                                                                                    |
| <u>C</u> onfigurer la transmission | <u>O</u> K <u>Annuler</u> Aide                                                                                                    |

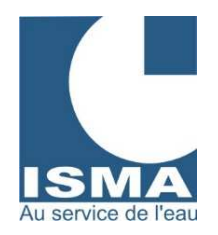

*Conversion automatique* : Après l'acquisition en direct ou par modem LOGISMA convertit automatiquement les données au format DBASE. Cette option est nécessaire pour la gestion des rapports.

*Enregistrement automatique sur disque dur* : Après conversion LOGISMA enregistre automatiquement la base de données sur disque dur dans les dossiers datés. Cette option est nécessaire pour la gestion des rapports.

Afficher les commentaires : Une fenêtre vous indique toutes vos démarches effectuées.

Acquisition par modem : Désactive l'acquisition RS-232 directe et active l'acquisition par modem pour tous les sites.

*Effacer la mémoire du DLK en fin de transmission* : En fin de transmission LOGISMA autorise le DLK à effacer les enregistrements envoyés si les contrôles effectués lors de la transmission sont corrects.

*Correction des erreurs de données* : Arrondi automatique des valeurs en mode " Tout Ou Rien " et contrôle les données à partir des extremums.

*Reset des entrées numériques à chaque enregistrement :* les entrées numériques peuvent servir de compteur d'impulsions, en activant cette fonction le compteur redémarre à zéro après chaque enregistrement.

Débit par vannette : Cocher cette case si vous utilisez les couples de TOR (en option sur le convertisseur).

Valeurs positives forcées : met à zéro les enregistrements dont la valeur est inférieure à zéro.

Écran après conversion (Tableau - Graphique - Rapport - Aucun) : Choix de l'écran final après acquisition et conversion des données.

### 6. EN MODE TÉLÉALARME : CONFIGURATION DE LA TRANSMISSION

A partir du menu " Démarrer \ Programmes \ LOGISMA V2 " Exécuter le logiciel " AUTOSTART ". Cliquer sur le nom transfert avec le bouton droit de la souris. Un menu s'ouvre et cliquer sur " configurer ".

| LOGISMA   |                                    |
|-----------|------------------------------------|
| TRANSFERT | Démoner                            |
| PADDORT   | <u>C</u> onfigurer<br>Info version |

Le logiciel s'exécute en mode manuel.

Cliquer sur le menu " Configuration " puis dans la zone " Choix du port de communication " sélectionner la prise sur laquelle est connecté le DLK ou le modem.

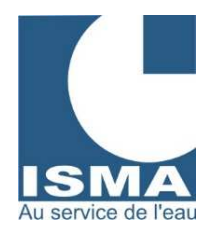

| LOGISMA - Configuration de la transmission                                                                                                    |                                                                                                    |                                                                                                    |
|----------------------------------------------------------------------------------------------------|----------------------------------------------------------------------------------------------------|----------------------------------------------------------------------------------------------------|
| Configuration de la liaison série Initialisation du modem Co                                                                                                    | ommunication RS-232                                                                                                    |                                                                                                    |
| Choix du port de communication                                                                                                    | Vitesse :         ISMA           C 2400         Fue Hector Malot           57600 FORBACH         7600           C 4800         Fax: 03 87 82 16           G 9600         Fax: 03 87 88 18 59           Web Inversion         Web Inversion and factor           G 19200         EMail: contact@isma.fr | Sur cette page seul le choix du port de<br>communication est à configurer par vos<br>soins.<br>Les autres paramètres servent<br>uniquement en mode transfert manuel. |
| Ettacer la mémoire du DUX.     Connexion en direct liaison RS-232.     Acquisition séquentielle Hydrocarbures     Option avec 2 moderns pour les appels     Mode acquisition : TIMER | Eermer et enregistrer                                                                                                    | Mode d'acquisition :<br>Par défaut : activé.<br>Si la transmission ne fonctionne pas<br>essayer de désactiver cette case à<br>cocher.                                |

Dans le cas d'un transfert par modem LOGISMA configure le modem avant chaque appel avec les commandes AT suivantes :

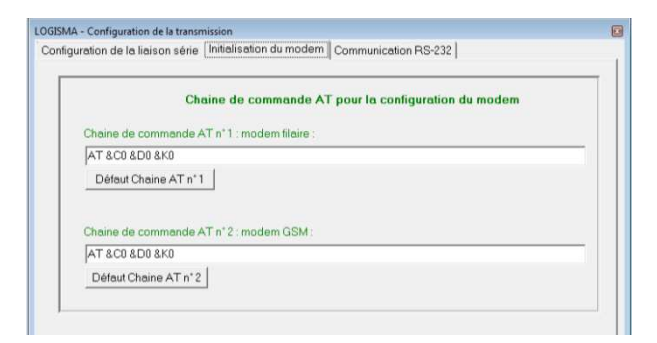

Les commandes " AT " varient en fonction des modems installés. Une fois les paramètres configurés, appuyer sur le bouton " enregistrer " puis fermer l'application.

# 7. UTILISATION DU LOGICIEL

### 7.1 ACQUISITION

Exécuter LOGISMA, choisir " Acquisition " dans le menu :

LOGISMA - Exploitation de données pour DLK Acquisition Affichage Outils Aide Quitter R

Une fenêtre s'ouvre pour choisir le site à appeler. Sélectionner un site et appuyer sur le bouton " Acquisition " et la fenêtre suivante apparaît :

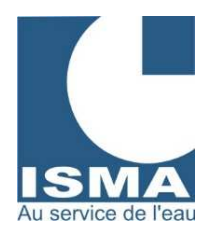

| LOGISMA       | - Transfert de dor                                                                                                    | inées                                                                                                    | - • • |
|---------------|----------------------------------------------------------------------------------------------------|----------------------------------------------------------------------------------------------------|-------|
| Appeler DLK   | Configuration                                                                                                    | Quitter                                                                                                    |       |
| Appeler DLK   | Configuration<br>Transmission en co<br>Logiciel d'appel =<br>Numéro du site =<br>Effacer la mémoir<br>Numéro d'appel :<br>77777777777777<br>Connexion en cou<br>¿<br>Longueur de la tra | Quitter<br>If s 50-<br>Jogiana. ModeAuto : 1<br>3 Fichier correspondance = 4<br>:: 0 Nom du ste: ISMA<br>232980584 Visese de transfert : 4<br>2222222222<br>Is<br>me =1 / 1<br>▲ Arêter l'acquisition !<br>IA au service de l'eau |       |
|               |                                                                                                    |                                                                                                    |       |
|               |                                                                                                    |                                                                                                    |       |
| Compteur=23 N | N=0 Phase=0                                                                                                    |                                                                                                    | li.   |

Pendant le processus de transfert ne pas utiliser votre PC et attendre la fin des opérations. Le transfert, la conversion, l'enregistrement et l'affichage de données sont automatiques.

### 7.2 CONVERSION MANUELLE DES DERNIÈRES DONNÉES TÉLÉCHARGÉES

La conversion des données est normalement automatique. Réaliser la conversion des données en mode manuel. Comme suit :

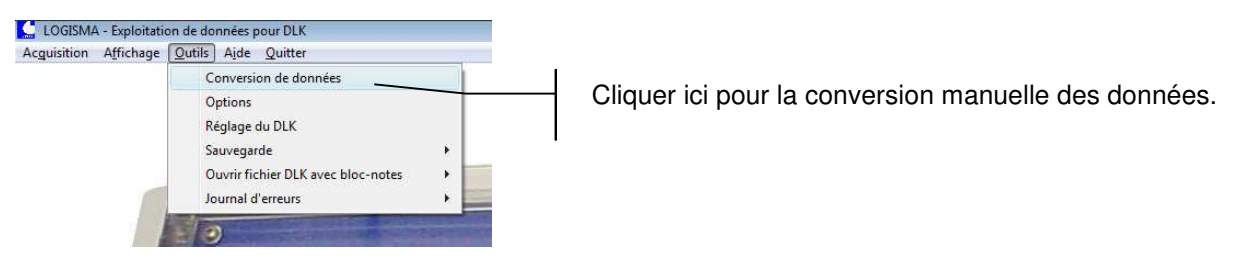

### 7.3 ENREGISTREMENT MANUELLE DES DONNÉES SUR LE DISQUE DUR

Les données sont enregistrées automatiquement sur le disque dur du PC lors de chaque transfert. Les données sont stockées dans les dossiers :

" C:\ Program Files \ ISMA \ LOGISMA\_V2 \ DATA \ (Nom du site) \ Aout 2001 "

" C:\ Program Files \ ISMA \ LOGISMA\_V2 \ DATA \ (*Nom du sité*) \ Septembre 2001 " etc... Exemple (nom du site : ISMA) :

| 🔍 Explorateur - a | vril 2001                                                                                                    |          |                                                                                                    |                                                                                                    |                                                                                                    |                                                                                                    |   |
|-------------------|----------------------------------------------------------------------------------------------------|----------|----------------------------------------------------------------------------------------------------|----------------------------------------------------------------------------------------------------|----------------------------------------------------------------------------------------------------|----------------------------------------------------------------------------------------------------|---|
| Eichier Edition   | Affichage <u>Q</u> utils <u>?</u>                                                                                                    |          |                                                                                                    |                                                                                                    |                                                                                                    |                                                                                                    |   |
| 🔄 avril 2001      | ▼ <a>E</a> <a>E</a> <a>E<!--</th--><th>8 B</th><th>r 🖸 🖌 🗗 🖬</th><th></th><th></th><th></th><th></th></a> | 8 B      | r 🖸 🖌 🗗 🖬                                                                                                    |                                                                                                    |                                                                                                    |                                                                                                    |   |
| Tous les dossiers |                                                                                                    |          | Contenu de 'avril 200                                                                                                    | 1'                                                                                                    |                                                                                                    |                                                                                                    |   |
|                   | isma<br>isma<br>idefaut<br>idefaut<br>ifévrier 2001<br>mai 2001<br>mars 2001<br>imars 2001                                                                                                    |          | A-ISMA_dlk_0.dbf<br>A-ISMA_dlk_4.dbf<br>A-ISMA_dlk_8.dbf<br>donnee_10.dlk<br>donnee_14.dlk<br>donnee_2.dlk<br>donnee_6.dlk<br>naram 0.dlk | A-ISMA_dlk_1.dbf A-ISMA_dlk_5.dbf A-ISMA_dlk_9.dbf donnee_11.dlk donnee_15.dlk donnee_3.dlk donnee_7.dlk nearam_1.dlk | A-ISMA_dlk_2.dbf<br>A-ISMA_dlk_6.dbf<br>donnee_0.dlk<br>donnee_12.dlk<br>donnee_16.dlk<br>donnee_4.dlk<br>donnee_8.dlk<br>naram 2.dlk | A-ISMA_dlk_3.dbf<br>A-ISMA_dlk_7.dbf<br>donnee_1.dlk<br>donnee_13.dlk<br>donnee_5.dlk<br>donnee_9.dlk<br>donnee_9.dlk | • |
| 53 objet(s)       | 6,08 Mo (Espace disque                                                                                                    | disponik | ile : 131 Mo)                                                                                                    |                                                                                                    |                                                                                                    |                                                                                                    |   |

Dans les dossiers mensuels des différents sites on retrouve les données brutes et converties de chaque transfert.

Dans le dossier général du site : " C:\ Program Files \ ISMA \ LOGISMA\_V2 \ DATA \ (*Nom du site*) " Exemple (nom du site : ISMA) :

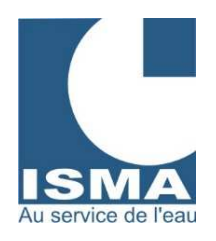

| 🔍 Explorateur - isma                                     |                                                                                                    |                           |
|----------------------------------------------------------|----------------------------------------------------------------------------------------------------|---------------------------|
| <u>Eichier</u> Edition Affichage <u>O</u> utils <u>?</u> |                                                                                                    |                           |
| 🔄 isma 🔽 🔁 🐮 🛣 🐰 🖻 🛍                                     |                                                                                                    |                           |
| Tous les dossiers                                        | Contenu de 'isma'                                                                                                    |                           |
|                                                          | aout 2001     defaut     defaut     fevrier 200     juillet 2001     mars 2001     mars 2001     mars 2001     mors 2001     mors 2001 | )1<br>pport.cfg<br>).dbfj |

### Il est très important de ne jamais effacer ou modifier le contenu de ces fichiers. Il peut en résulter la perte de vos données.

#### Détails des fichiers :

Fichiers de configuration :

Def.psa ImpAuto.dlk ConfigRapport.cfg Evn.cfg

Mémo personnel dans les rapports " Mémo ISMA.rtf "

Base de données générale du site : " Isma.dbf ". Ce fichier contient toutes les données journalières du site. Base de données pour le graphique des rapports : " Isma\_graph.dbf "

Base de données de mise à jour des valeurs journalières : " Isma\_tmp.dbf "

### 7.4 SAUVEGARDE ET RESTAURATION D'ENREGISTREMENT SUR DISQUETTE

La sauvegarde et la restauration de données se fait uniquement pour les dernières données transférées. Suivre les indications demandées à l'écran :

| Acguisition Affichage | Outils Aide Quitter                                | 10  |                              |
|-----------------------|----------------------------------------------------|-----|------------------------------|
|                       | Conversion de données<br>Options<br>Réglage du DLK |     |                              |
|                       | Sauvegarde                                         | •   | Sauvegarder sur disquette    |
|                       | Ouvrir fichier DLK avec bloc-notes                 |     | Copie d'une disquette sur PC |
|                       | Journal d'erreurs                                  | E E |                              |

### 7.5 AFFICHAGE DES DONNÉES SOUS FORME DE GRILLE

| Acquisition | Affichage Outils Aide Quitter |
|-------------|-------------------------------|
|             | Grille                        |
|             | Graphique                     |
|             | Rapport                       |
|             | Télé alarme                   |
|             | Hydrocarbures                 |

La grille de données permet d'afficher toutes les bases de données utilisées par LOGISMA (fichier au format dbf). Chaque voie analogique de A1 à A12 du DLK comprend une valeur moyenne, minimum, maximum et cumulée. Moyenne Valeur moyenne du signal dans l'intervalle d'enregistrement.

Minimum Valeur minimum du signal dans l'intervalle d'enregistrement.

Maximum Valeur maximum du signal dans l'intervalle d'enregistrement.

Cumulée Compteur (totalisateur).

Les deux voies numériques N1 et N2 du DLK comprennent un compteur d'impulsions et un compteur horaire. Horaire Compteur d'heures. Compteur Nombre d'impulsions.

> ISMA – rue Hector Malot – F-57600 FORBACH – Tél. +33(0)3 87 87 62 16 – FAX. +33(0)3 87 88 18 59 S.A.S. au capital de 38 500 € - RCS SARREGUEMINES – Siret 392 945 424 000 27 – N° ID FR 37 392 945 424 Mail : <u>contact@isma.fr</u> Internet : <u>www.isma.fr</u>

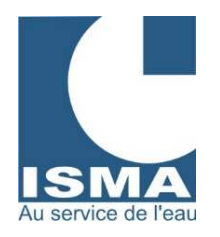

| @uvrir<br>Quvrir | Enreg      | listrer  | A<br>Imprimer | Quitter | ISI    | AN       |        |           |         |                 |        |        |      |         |        |         |          |             |
|------------------|------------|----------|---------------|---------|--------|----------|--------|-----------|---------|-----------------|--------|--------|------|---------|--------|---------|----------|-------------|
| NUM              | DATE       | HEURE    | A1 MOY        |         | 1 M400 | A1 CUMUL | A2 MOY | A2 MINI   | A2 MAXI | A2 CUMUL A3 MOY | A3 MIN | A3 MAX | A3 ( | сомос Б | 44 MDY | A4 MINI | A4 MAD   | A4 CUMUL A5 |
| 1                | 14/07/2000 | 00.00.00 | 0             | 1       |        | 1        | 0      | 1         | 1       |                 | 0      | 0      | 0    | 567600  | 0.003  | 0       | 1251.632 | 329500      |
| 2                | 13/07/2001 | 15.00.00 | 1,88          | 0       |        | 1        | 2.85   |           | 1       |                 | 0      | 0      | 0    | 567600  | 0,78   | 0       | 9,177    | 329600      |
| 3                | 13/07/2001 | 18.00.00 | 2,98          | 0       |        | 1        | 5,85   |           | 1 1     |                 | 0      | 0      | 0 56 | 7602,48 | 0,26   | 0       | 1,146    | 329602,34   |
| 4                | 13/07/2001 | 21:00:00 | 4.08          | 0       |        | 1        | 8.85   |           | 1 3     |                 | 0      | 0      | 0 56 | 7610.77 | 2.89   | 0.015   | 34,848   | 329603.12   |
| 5                | 14/07/2001 | 00.00.00 | 5,18          | 0       |        | 1        | 11.85  |           | 1 1     |                 | 0      | 0      | 0    | 567628  | 2.557  | 0.011   | 33.86    | 329611,79   |
| 6                | 14/07/2001 | 03.00.00 | 1,19          | 0       |        | 1        | 2.95   |           | 1 1     |                 | 0      | 0      | 0 56 | 7636.82 | 0.627  | 0.011   | 2,594    | 329619.46   |
| 7                | 14/07/2001 | 06.00.00 | 2,29          | 0       |        | 1        | E      |           | 1 1     |                 | 0      | 0      | 0 56 | 7637,53 | 0,43   | 0.015   | 1,857    | 329621.34   |
| 8                | 14/07/2001 | 09.00.00 | 3.64          | 0       |        | 1        | 5      |           | 1 1     |                 | 0      | 0      | 0 5  | 67639,2 | 0.257  | 0.004   | 1,306    | 329622.63   |
| 9                | 14/07/2001 | 12:00:00 | 5.24          | 0       |        | 1        | 11.95  |           | 1 1     |                 | 0      | 0      | 0 56 | 7639.91 | 0.13   | 0.001   | 0.859    | 329623.4    |
| 10               | 14/07/2001 | 15.00.00 | 7.22          | 0       |        | 1        | 14.95  |           | 1 1     |                 | 0      | 0      | 0 56 | 7640.51 | 0.063  | 0       | 0.654    | 329623,79   |
| 11               | 14/07/2001 | 18.00.00 | 8,33          | 0       |        | 1        | 18     | 8         | 1 1     |                 | 0      | 0      | 0 56 | 7640,93 | 0,043  | 0       | 0,58     | 329623.98   |
| 12               | 14/07/2001 | 21:00:00 | 9.42          | 0       |        | 1        | 21     |           | 1 1     |                 | 0      | 0      | 0 56 | 7643.88 | 0,313  | 0       | 1,538    | 329624,11   |
| 13               | 15/07/2001 | 00.00.00 | 10.52         | 0       |        | 1        | 24,01  |           | 1       |                 | 0      | 0      | 0 56 | 7646.97 | 0.387  | 0.004   | 1,924    | 329625.05   |
| 14               | 15/07/2001 | 03.00.00 | 1,19          | 0       |        | 1        | 2.95   |           | 1       |                 | 0      | 0      | 0 56 | 7647,53 | 0.257  | 0,004   | 1,198    | 329626.21   |
| 15               | 15/07/2001 | 06.00.00 | 2,29          | 0       |        | 1        | 6      | ; · · · · | 1 1     |                 | 0      | 0      | 0 56 | 7648,97 | 0,223  | 0.002   | 1,362    | 329626.98   |
| 16               | 15/07/2001 | 09.00.00 | 3.63          | 0       |        | 1        | 5      |           | 1       |                 | 0      | 0      | 0 5  | 67650,4 | 0,147  | 0.001   | 1,095    | 329627,65   |
| 17               | 15/07/2001 | 12:00:00 | 5.23          | 0       |        | 1        | 11,99  |           |         |                 | 0      | 0      | 0 56 | 7652,33 | 0.073  | 0       | 1.045    | 329628.09   |
| 18               | 15/07/2001 | 15.00.00 | 7,22          | 0       |        | 1        | 14,95  |           | 1       |                 | 0      | 0      | 0 56 | 7656,24 | 0      | 0       | 0.007    | 329528.31   |
| 19               | 15/07/2001 | 18.00.00 | 8,33          | 0       |        | 1        | 18     | 8         | 1 1     |                 | 0      | 0      | 0 56 | 7673,04 | 0      | 0       | 0,007    | 329628,31   |
| 20               | 15/07/2001 | 21:00:00 | 9,42          | 0       |        | 1        | 21     |           | 1       |                 | 0      | 0      | 0 56 | 7722,17 | 0,003  | 0       | 0,021    | 329528,31   |
| 21               | 16/07/2001 | 00.00.00 | 10,62         | 0       |        | 1        | 24,01  |           | 1       |                 | 0      | 0      | 0 0  | 67761,4 | 0,013  | 0       | 7,08     | 229629.22   |
| 22               | 16/07/2001 | 03.00.00 | 1,19          | 0       |        | 1        | 2,95   | 3         | 1       |                 | 0      | 0      | 0 56 | 7783,22 | 0,013  | 0,001   | 0,051    | 329628,36   |
| 23               | 16/07/2001 | 06.00.00 | 2,29          | 0       |        | 1        | E      |           | 1       |                 | 0      | 0      | 0 56 | 7824,02 | 0,013  | 0,002   | 0,034    | 329628,4    |
| 24               | 16/07/2001 | 09.00.00 | 3,63          | 0       |        | 1        | 5      |           |         |                 | 0      | 0      | 0 56 | 7878,73 | 0.01   | 0       | 0.027    | 329628,44   |
| 25               | 16/07/2001 | 12:00:00 | 5.25          | 0       |        | 1        | 11,95  |           |         |                 | 0      | 0      | 0 56 | 7936,71 | 0,003  | 0       | 0.015    | 329628,47   |
| 26               | 16/07/2001 | 15:00:00 | 7,23          | 0       |        | 1        | 14,95  |           |         |                 | 0      | 0      | 0 5  | 67993,2 | 0      | 0       | 0.007    | 329528,48   |
| 27               | 16/07/2001 | 18.00.00 | 8,33          | 0       |        | 1        | 18     |           |         |                 | 0      | 0      | 0 56 | 8050,31 | 0.007  | 0       | 0.027    | 329528,48   |
| 28               | 16/07/2001 | 21:00:00 | 9,42          | 0       |        | 1        | 21     |           |         |                 | 0      | 0      | 0 56 | 8070.62 | 0.01   | 0       | 0.034    | 329628,5    |
| 29               | 17/07/2001 | 00.00.00 | 10.53         | 0       |        | 1        | 24,01  |           |         |                 | 0      | 0      | 0 56 | 8072,93 | 0.013  | 0,001   | 0.042    | 329628,53   |
| 30               | 17/07/2001 | 03.00.00 | 1,19          | 0       |        | 1        | 2,95   |           |         |                 | 0      | 0      | 0 56 | 8075.56 | 0.017  | 0.002   | 0.042    | 329628.57   |
| 31               | 17/07/2001 | 06.00.00 | 2.29          | 0       |        | 1        | 6      |           |         |                 | 0      | 0      | 0 56 | 8078.22 | 0.017  | 0.002   | 0.051    | 329628.62   |
| 32               | 17/07/2001 | 09.00.00 | 3.63          | 0       |        | 1        |        |           |         |                 | 0      | 0      | 0 56 | 8081.27 | 0.01   | 0       | 0.042    | 329628.67   |
| 33               | 1770772001 | 1200.00  | 5.24          | 0       |        | 1        | 11,95  |           |         |                 | 0      | 0      | 0 56 | 8083.85 | 0      | 0       | 0.011    | 329628.7    |
| 34               | 1770772001 | 15.00.00 | 1.22          | 0       |        | 1        | 14,95  |           |         |                 | 0      | 0      | 0 56 | 8064,11 | 0.003  | 0       | 0.021    | 329628.7    |
| 30               | 1770772001 | 18.00.00 | 8.32          | 0       |        | 1        | 18     |           |         |                 | 0      | 0      | 0 5  | 68064,4 | 0.003  | 0       | 0.034    | 329628.71   |
| 30               | 1770772001 | 21:00:00 | 9,42          | 0       |        | 1        | 2      |           |         |                 | 0      | 0      | 0 56 | 8064,55 | 0.013  | 0       | 0.034    | 329628.72   |
| 3/               | 18/07/2001 | 00.00.00 | 10.51         | 0       |        | 1        | 24,01  |           |         |                 | 0      | 0      | 0 56 | 8064,69 | 0.023  | 0       | 0.051    | 329628.76   |
| 38               | 18/07/2001 | 03.00.00 | 1,19          | 0       |        | 1        | 2.95   |           |         |                 | 0      | 0      | 0 56 | 8064,98 | 0.03   | 0.011   | 0.051    | 329628.83   |
| 39               | 18/0//2001 | 05:00:00 | 2.3           | 0       |        | 1        | 6      |           |         |                 | 0      | 0      | 0 56 | 8085,13 | 0.027  | 0.007   | 0.051    | 329628.92   |
| 40               | 18/0//2001 | 09.00.00 | 3,64          | 0       |        | 1        |        |           |         |                 | 0      | 0      | 0 56 | 8085,53 | 0.017  | 0       | 0,042    | 329629      |
| 41               | 18/0//2001 | 12:00:00 | 5,25          | 0       |        | 1        | 11.95  |           |         |                 | 0      | 0      | 0 56 | 8085.53 | 0      | 0       | 0.015    | 329629.05   |
| 42               | 18/0//2001 | 15:00:00 | 7,22          | 0       |        | 1        | 14,95  |           |         |                 | 0      | 0      | 0 56 | 8085,67 | 0.007  | 0       | 0,042    | 329629,05   |
| 43               | 18/0//2001 | 18.00.00 | 8,33          | 0       |        | 1        | 18     |           |         |                 | 0      | 0      | 0 5  | 68065,8 | 0,003  | 0       | 0,034    | 329629,07   |
| 44               | 18/0//2001 | 21:00:00 | 9,43          | 0       |        | 1        | 21     |           |         |                 | 0      | 0      | 0 56 | 8087.07 | 0,003  | 0       | 0,034    | 329629,08   |
| 45               | 19/0//2001 | 00.00.00 | 10,52         | 0       |        | 1        | 24,01  |           | 1       |                 | 0      | 0      | 0 56 | 8087,22 | 0,027  | 0,002   | 0,051    | 329629.09   |
| 46               | 19/0//2001 | 03.00.00 | 1,19          | 0       |        | 1        | 2,95   | · ·       | 1       |                 | U      | U      | 0 56 | 8067,38 | 0,027  | 0,011   | 0,061    | 329629,17   |

### 7.6 AFFICHAGE DES DONNÉES SOUS FORME GRAPHIQUE

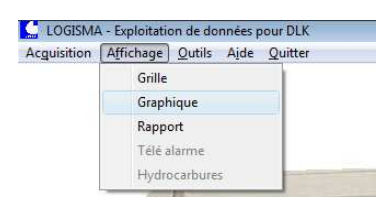

Le graphe permet de représenter les données transférées (fichiers au format dbf enregistrés dans les dossiers mensuel du répertoire " Data ").

Pour chaque entrée analogique de A1 à A12 il est possible d'afficher les valeurs moyennes ou cumulées. D'afficher les extremums.

Pour les entrées numériques affichage au choix : compteur horaire ou impulsions.

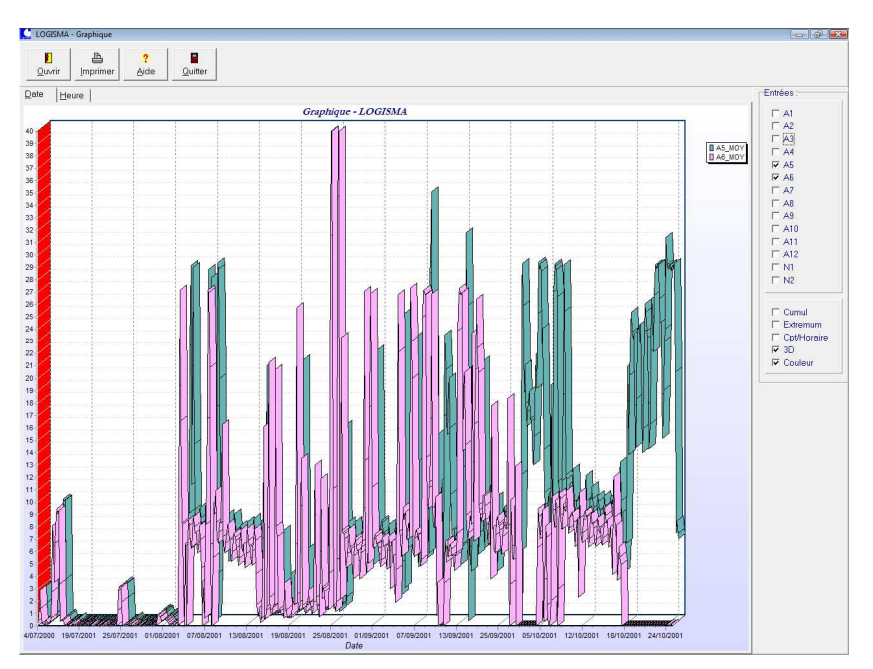

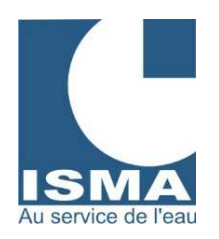

7.7 AFFICHAGE DES RÉGLAGES DU DLK

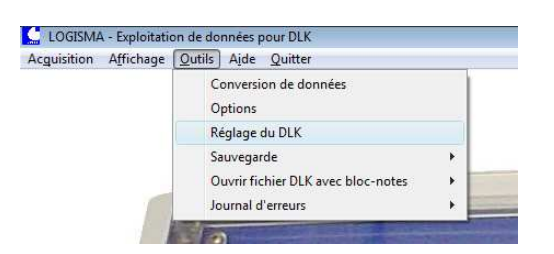

Permet de contrôler les valeurs saisies dans le DLK comme la calibration, la formule, le pas d'enregistrement,...

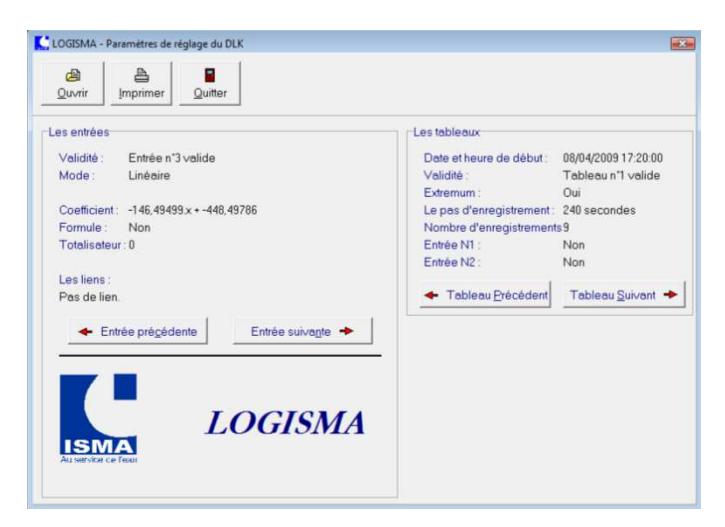

# 8. <u>RAPPORT</u>

### 8.1 PRÉSENTATION

Le logiciel rapport regroupe tous les enregistrements d'un site pour en faire une base générale de données. Cette base de données contient des valeurs journalières pour chaque voie, avec lesquelles il sera possible de sortir des rapports sur des intervalles de périodes datées.

Au démarrage il affiche les dernières valeurs transférées et les états d'alarmes (télé alarme en option).

Différentes fenêtres à accès rapide pour chaque site :

Un graphique des dernières valeurs. Un plan du site. Un mémo.

### 8.2 OUVRIR UN RAPPORT

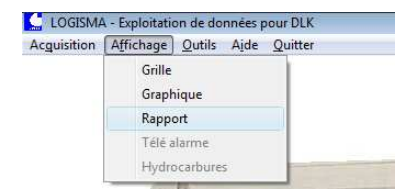

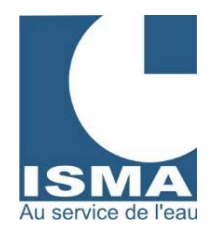

#### La fenêtre suivante s'affiche :

| ⇐ ➡<br>cédent <u>S</u> uiva | nt <u>B</u> apport        | Options Q                   | 8<br>uitter      |                         |                                  |
|-----------------------------|---------------------------|-----------------------------|------------------|-------------------------|----------------------------------|
| e du jour : 27/04/20        | 09 Site : SMA             |                             |                  |                         |                                  |
|                             |                           |                             |                  |                         | ISMA                             |
| éral   Graphique            |                           |                             |                  |                         |                                  |
| +                           | Valeu                     | rs du 17/05/20              | 009              |                         |                                  |
| Désignation                 | Activité du<br>17/05/2009 | Valeur au mo<br>de l'alarme | ment E<br>2001/0 | Etat au<br>1/01 à 01:01 |                                  |
| Volume entrée               | 45,1 m3                   |                             |                  | 0                       | 1                                |
| Volume sortie               | 458 m3                    |                             |                  | 0                       | Congulter les archives (défauts) |
| Aérateur                    | 5,27 heures               |                             |                  | 0                       |                                  |
| Pont racleur                | 18 heures                 |                             |                  | 0                       | A second second second second    |
| pH                          | 7,25 pH                   |                             |                  | 0                       | Acquirer les delauis             |
| Conductivité                | 21,5 µS                   |                             |                  | 0                       |                                  |
| Température                 | 14.5 °C                   |                             |                  | 0                       |                                  |
|                             |                           |                             |                  | 0                       |                                  |
|                             |                           |                             |                  | 0                       |                                  |
|                             |                           |                             |                  | 0                       |                                  |
|                             |                           |                             |                  | 9                       |                                  |
|                             |                           |                             |                  | 9                       |                                  |
|                             |                           |                             |                  | 9                       |                                  |
|                             |                           |                             |                  | 9                       |                                  |

#### Rôle des boutons du menu

| Précédent | Afficher le site précédent.                                                                    |
|-----------|------------------------------------------------------------------------------------------------|
| Suivant   | Afficher le site suivant.                                                                      |
| Rapport   | Ouvrir l'historique ou le journal (Configurer les intervalles pour l'historique et le journal) |
| Options   | Options et configurations générales des rapports.                                              |
| Quitter   | Fermer les rapports et retour à LOGISMA.                                                       |

#### Rôle des boutons de droite

| Consulter les archives (défauts) | Revoir les précédents états d'alarme.                           |
|----------------------------------|-----------------------------------------------------------------|
| Acquitter les défauts            | Rafraîchir l'écran des alarmes (effacer les valeurs à l'écran). |

#### **Onglets disponibles**

| Générale  | Page de démarrage : afficher les données du dernier transfert.                          |
|-----------|-----------------------------------------------------------------------------------------|
| Graphique | Représentation graphique des 30 dernières valeurs de deux voies au choix.               |
| Plan 1    | Représenter un plan de station ou d'installation (fichier au format wmf ou bmp).        |
| Plan 2    | Représenter un second plan de station ou d'installation (fichier au format wmf ou bmp). |
| Mémo      | Éditeur de texte.                                                                       |

#### Exemple

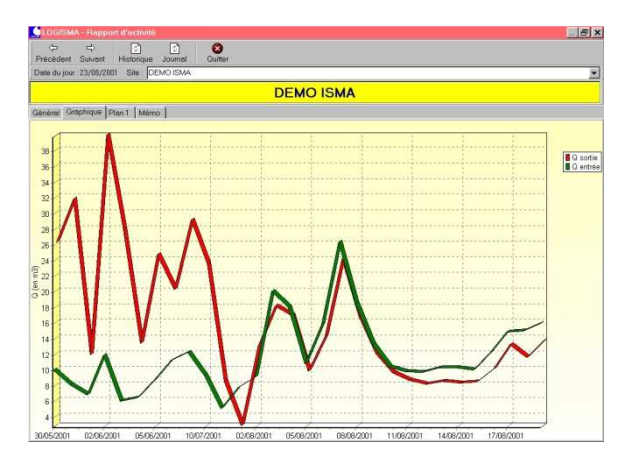

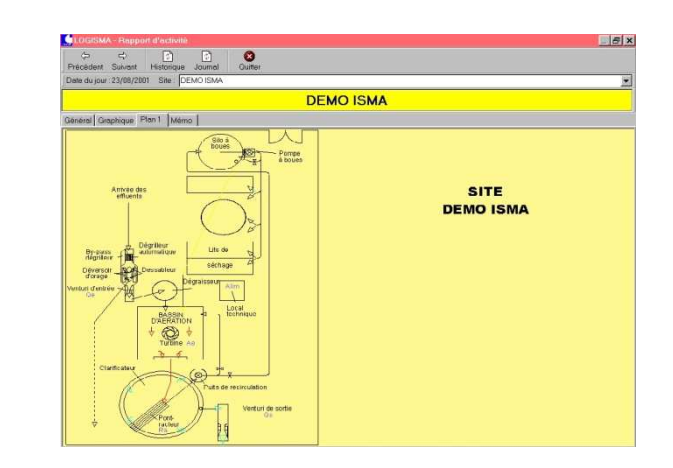

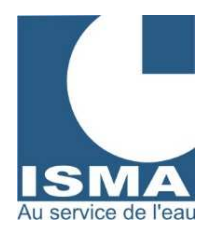

Exemple d'affichage pour un historique ou un journal

|              | ( <b>1</b> - 1 |                 | а           |      | _ = = ×      |
|--------------|----------------|-----------------|-------------|------|--------------|
| 3 14 4 1     | H 8            | 🗐 🖬 🖻 🚺 Eermer  |             |      |              |
|              |                |                 |             |      | -            |
|              |                |                 |             |      |              |
|              |                | Historiqu       | e - STEP DE | ISMA |              |
|              |                |                 |             |      |              |
|              |                |                 |             |      |              |
| Date         | A3 - Qs        | A4 - Qe         |             |      |              |
| 24/05/2001   | 196707         | 200018          |             |      |              |
| 25/05/2001   | 64,6           | 196,3           |             |      |              |
| 26/05/2001   | 498,4          | 739,5           |             |      |              |
| 27/05/2001   | 477            | 1122,4          |             |      |              |
| 28/05/2001   | 462,9          | 617,7           |             |      |              |
| 29/05/2001   | 291,4          | 238,7           |             |      |              |
| 30/05/2001   | 506,5          | 234,8           |             |      |              |
| 31/05/2001   | 822,4          | 206,8           |             |      |              |
| 01/06/2001   | 332,8          | 164,3           |             |      |              |
| 02/06/2001   | 814,6          | 289,6           |             |      |              |
| 03/06/2001   | 779,6          | 153,8           |             |      |              |
| 04/06/2001   | 346            | 149,5           |             |      |              |
| 05/06/2001   | 204,3          | 155,9           |             |      |              |
| Rapport du 2 | 24/05/2001     | au 05/06/2001 : |             |      |              |
| A3 - Qs (mov | /enne) = 15    | 562,1           |             |      |              |
| A4 - Qe (moy | /enne) = 15    | 714,4           |             |      |              |
|              |                |                 |             |      |              |
|              |                |                 |             |      |              |
|              |                |                 |             |      |              |
|              |                |                 |             |      |              |
|              |                |                 |             |      | -            |
|              |                |                 |             |      | Page 1 sur 1 |

L'historique affiche les données journalières par différents moyens

Valeur moyenne dans la journée (débit, pH, hauteur, ...) Valeur ponctuelle à minuit (temps de fonctionnement, aérateur, pompe, ...)

Valeur cumulée générale (totalisateur général)

Valeur cumulée dans la journée (totalisateur journalier).

Un rapport de bas de page peut être affiché pour faire la somme ou la moyenne de chaque voie.

### 8.3 RÉGLAGE DES INTERVALLES POUR L'HISTORIQUE

| Intervalle historique        |                    |           |
|------------------------------|--------------------|-----------|
| C du au                      | Choix du mois :    | Janvier 👻 |
| I le mois de                 | Choix du mois :    | ,         |
| O le mois précédent          |                    |           |
| C Données des derniers jours | Choix de l'année : | 2009      |
|                              |                    |           |

A partir de la page générale

cliquer sur le bouton " Rapport ".

Affichage des rapports de l'historique dans des intervalles de dates déterminées :du ... au ...Rapport sur un intervalle de datele mois deRapport sur un moisle mois précédentRapport du mois précédentdonnées des ... derniers joursRapport des 50 derniers jours.

Exportation des données vers Excel : exportation des données sans démarrer le rapport.

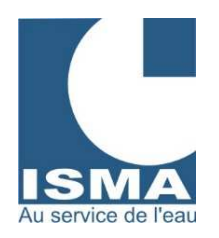

### 8.4 OPTIONS ET CONFIGURATIONS DES RAPPORTS

A partir de la page générale cliquer sur le bouton " Options ". La fenêtre suivante apparaît

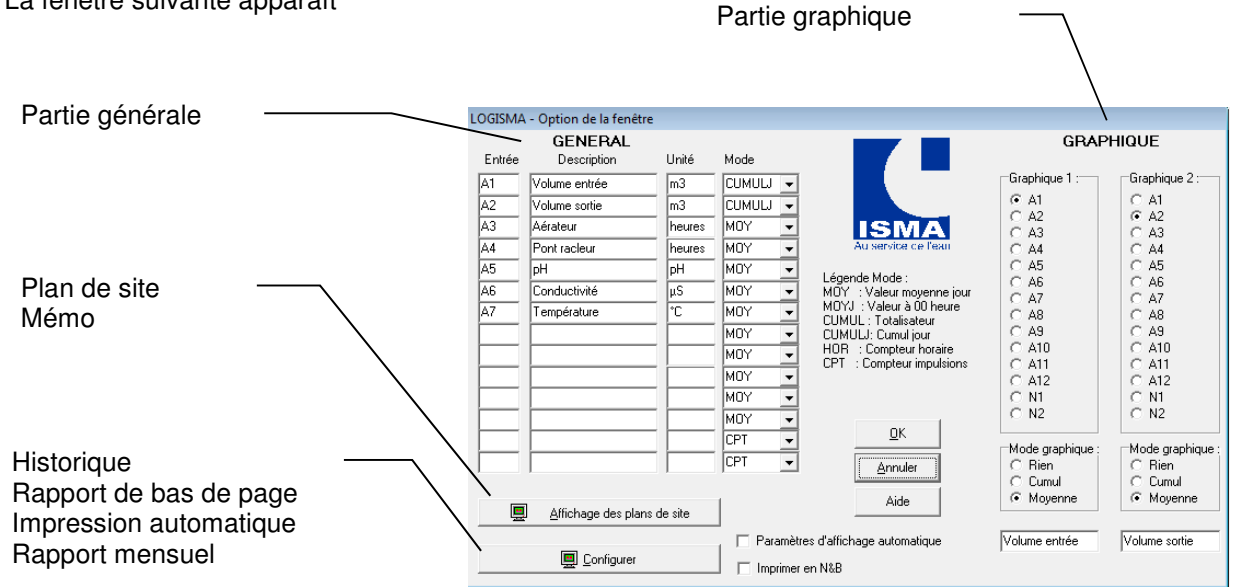

#### Partie générale

Configurer la fenêtre de départ du logiciel (Intitulée : "Valeurs lors du dernier transfert").

#### Colonne "Entrée"

Entrer une abréviation correspond à une entrée du DLK : A1 A2 A3 A4 A5 A6 A7 A8 A9 A10 A11 A12 N1 N2.

#### Colonne "Description"

Entrer l'identification correspondant à l'entrée choisie. Par exemple : "Débit de sortie", "Aérateur",

### "Pompe", etc ...

#### Colonne "Unité"

Entrer un chiffre entre 0 et 4 pour les entrées analogiques.

Entrer un chiffre entre 0 et 1 pour les entrées numériques (0 : compteur d'impulsion. ou 1 : compteur horaire).

#### Partie graphique

Affichage du débit d'entrée et de sortie des 30 derniers jours.

#### Graphique 1

Sélectionner l'entrée correspondante au débit d'entrée dans la liste de choix.

#### Graphique 2

Sélectionner l'entrée correspondante au débit de sortie dans la liste de choix.

#### Mode graphique

| Rien    | : | pas de graphique    |
|---------|---|---------------------|
| Cumul   | : | Valeur cumulée      |
| Moyenne | : | Valeur moyenne jour |

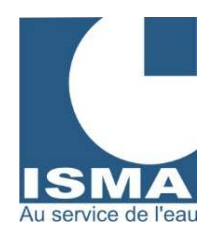

### 8.5 AFFICHAGE DES PLANS DE SITE

| Affichage                                  | des fiches : |                                                                                               |  |
|--------------------------------------------|--------------|-----------------------------------------------------------------------------------------------|--|
| I▼ Plan 1   F<br>□ Plan 2  <br>I▼ Mémo   n | nemo         | \$:: Fichier (.bmp) plan 1         \$:: Fichier (.bmp) plan2         \$:: Fichier (.rtt) mémo |  |
| <u>0</u> K                                 |              | Annuler                                                                                       |  |

Activer les cases à cocher pour les voir apparaître dans la fenêtre de démarrage des rapports. Donner un nom à votre page dans la zone de texte.

Pour les plans : sélectionner un fichier en cliquant sur le bouton "Fichier (.bmp) plan ".

Pour le mémo cliquer sur le bouton "Fichier (.rtf) mémo "pour créer automatiquement un fichier mémo.

### 8.6 CONFIGURER L'HISTORIQUE

| LOGISMA -                                                                | Configurat | tion des Rapports |          |   |        |        |               |
|--------------------------------------------------------------------------|------------|-------------------|----------|---|--------|--------|---------------|
| Historique Rapport en bas de page Impression automatique Bapport mensuel |            |                   |          |   |        |        |               |
| Colonne                                                                  | Afficher   | Nom               | Mode     |   | Unité  | Décima | le            |
| 1                                                                        | ~          | Date              | DATE     | - |        | 0      |               |
| 2                                                                        |            |                   |          | - |        | 0      |               |
| 3                                                                        | <b>V</b>   | Volume entrée     | A1CUMULJ | - | m3     | 1      |               |
| 4                                                                        |            |                   |          | - |        | 1      |               |
| 5                                                                        | <b>V</b>   | Volume sortie     | A2CUMULJ | - | m3     | 1      |               |
| 6                                                                        |            |                   |          | - |        | 1      |               |
| 7                                                                        | <b>V</b>   | Aérateur          | A3M0YJ   | - | heures | 1      |               |
| 8                                                                        |            |                   |          | - |        | 1      |               |
| 9                                                                        | <b>V</b>   | Pont racleur      | A4M0YJ   | - | heures | 1      |               |
| 10                                                                       |            |                   |          | • |        | 1      |               |
| 11                                                                       | <b>V</b>   | pН                | A5MOY    | - | pН     | 1      |               |
| 12                                                                       |            |                   |          | - |        | 1      |               |
| 13                                                                       | <b>V</b>   | Conductivité      | A6MOY    | • | μS     | 1      | ✓ Enregistrer |
| 14                                                                       |            |                   |          | - |        | 1      |               |
| 15                                                                       | <b>V</b>   | Température       | A7M0Y    | • | ŀd     | 1      | Annuler       |
| 16                                                                       |            |                   |          | • |        | 1      |               |
| 17                                                                       |            |                   |          | • |        | 0      |               |
| 18                                                                       |            |                   |          | • |        | 0      |               |
| 19                                                                       |            |                   |          | • |        | 0      | ? Aide        |
|                                                                          |            |                   |          |   |        |        |               |
|                                                                          |            |                   |          |   |        |        |               |

Choisir les champs pour les voir apparaître dans l'historique en les identifiant (Débit, pompe, aérateur, ...).

#### Afficher

Activer la ligne pour la visualiser dans l'historique.

#### Nom

Identifier la colonne en lui donnant un nom (exemple : débit d'entrée, aérateur, ...)

#### Mode

Correspondance dans la base de données. La valeur à afficher dans l'historique doit correspondre à l'entrée du DLK sur laquelle est connecté l'appareil.

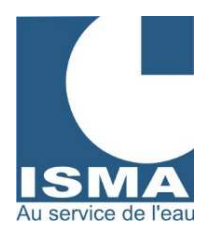

| <u>Choix possi</u> | ble dans la bas | e de données :                                                  |
|--------------------|-----------------|-----------------------------------------------------------------|
| -                  | BLANC           | ne faire aucun lien avec la base de données                     |
|                    | NUM             | numéro de l'enregistrement (compteur)                           |
|                    | DATE            | date de l'enregistrement                                        |
|                    | HEURE           | heure de l'enregistrement                                       |
| Pour chaqu         | e entrée analog | pique (A1 à A12)                                                |
|                    | A1_MOY          | Valeur moyenne dans la journée (débit, pH,)                     |
|                    | A1_MOYJ         | Valeur ponctuelle à minuit (heure de fonctionnement, aérateur,) |
|                    | A1_CUMUL        | Valeur cumulée générale (totalisateur général)                  |
|                    | A1_CUMULJ       | Valeur cumulée dans la journée (totalisateur journalier).       |
| <b>D</b>           | , , ,           |                                                                 |
| Pour chaqu         | e entree numer  | rique (N1 et N2)                                                |
|                    | N1_H            | Compteur d'heure de fonctionnement.                             |
|                    | N1_C            | Compteur d'impulsions.                                          |
|                    |                 |                                                                 |
|                    |                 |                                                                 |

Indiquer l'unité à afficher dans les rapports.

#### Décimale

Unité

Indiquer le nombre de chiffre après la virgule (valeurs autorisées : 0 à 7).

### 8.7 RAPPORT DE BAS DE PAGE

| rique Rapp    | orten    | bas de page      | Impression auton    | natique Bapp                      | ort me  | nsuel       |   |
|---------------|----------|------------------|---------------------|-----------------------------------|---------|-------------|---|
|               |          |                  |                     |                                   |         |             |   |
|               |          |                  |                     |                                   |         |             |   |
| apport:       |          |                  |                     |                                   |         |             |   |
| lom Rap       | port     | Mode             |                     | Nom Re                            | apport  | Mode        |   |
| )ate          | <b>F</b> | moyenne          | -                   | pН                                | F       | moyenne     | • |
|               | Г        | moyenne          | •                   |                                   | Г       | moyenne     | * |
| /olume entrée | V        | somme            | •                   | Conductivité                      | F       | moyenne     | - |
|               | Г        | moyenne          | -                   |                                   | Г       | moyenne     | * |
| /olume sortie | 7        | somme            | -                   | Température                       | v e     | moyenne     | - |
|               | Г        | moyenne          | •                   |                                   | Г       | moyenne     | • |
| vérateur      | 7        | moyenne          | •                   |                                   | Г       | moyenne     | • |
|               | Г        | moyenne          | •                   |                                   | Г       | moyenne     | • |
| ont racleur   | 9        | moyenne          | •                   |                                   | г       | moyenne     | • |
|               | F        | moyenne          | •                   |                                   |         |             |   |
|               |          |                  |                     |                                   |         |             |   |
| MOYE          | NNE      | : le rapport af  | fiche la valeur moy | enne de tous le<br>de tous les en | es enre | gistrements |   |
|               |          | ine . ine tappot | Compres in Somme    | 00 1040 105 011                   | ogistie | arriver of  |   |
|               |          | <b>V</b>         | nregistrer          | Annuler                           | 1       | ? Aide      |   |
|               |          |                  |                     |                                   |         |             |   |

Le rapport de bas de page crée des lignes à la fin des rapports pour chaque colonne déclarée dans l'historique. Seules les cases à cocher précédées d'un nom peuvent être activées.

Il affiche une valeur moyenne ou une somme de tous les enregistrements.

#### Nom

Rappel du nom des colonnes déclarées dans l'historique.

### Rapport

Activer ou désactiver un rapport pour chaque colonne.

#### Mode

- Moyenne Calcule la valeur moyenne de toutes les données de la colonne, il affiche le résultat en bas de page.
- Somme Additionne toutes les valeurs de la colonne, il affiche le résultat en bas de page.

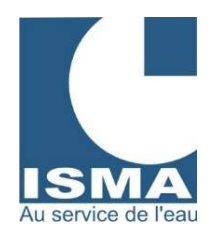

### 8.8 IMPRESSION AUTOMATIQUE

| LOGISMA - Configuration des Rapports                         |             |
|--------------------------------------------------------------|-------------|
| Historique Rapport en bas de page Impression automatique Bap | portmensuel |
|                                                              |             |
|                                                              |             |
|                                                              |             |
| Impression automatique :                                     | nregistrer  |
| C jour                                                       |             |
| C semaine                                                    | Annuler     |
| C mois                                                       | Aide        |
|                                                              |             |
|                                                              |             |
|                                                              |             |
|                                                              |             |
|                                                              |             |
|                                                              |             |
|                                                              |             |
|                                                              |             |
|                                                              |             |
|                                                              |             |
|                                                              |             |

#### Impression automatique

Lors de l'ouverture d'un journal ou d'un historique LOGISMA peut imprimer automatiquement un rapport.

#### Impression automatique

| Ne pas imprimer de rapport automatiquement. |
|---------------------------------------------|
| Imprimer un rapport par jour.               |
| Imprimer un rapport par semaine.            |
| Imprimer un rapport par mois.               |
|                                             |

### 8.9 RAPPORT MENSUEL DE TYPE AGENCE DE L'EAU

A chaque changement de mois LOGISMA peut proposer de copier deux colonnes dans un fichier Excel. Au changement de mois, consulter l'historique et lors de la fermeture de l'historique, LOGISMA propose de copier les données dans un fichier Excel.

Pour activer la demande de rapport mensuel activer la case à cocher correspondante.

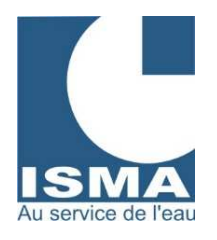

| LOGISMA - Configuration des Rapports                                         |
|------------------------------------------------------------------------------|
| Historique   Rapport en bas de page   Impression automatique Bapport mensuel |
| Transfert de données vers fichiers 'xls'                                     |
| ☑ Activer les demandes du rapport mensuel                                    |
| Débit d'entrée A1CUMULJ      Identification feuille 1     feuil1             |
| Débit de sortie A1CUMULJ     Identification feuille 2                        |
| Colonne de départ C<br>Ligne de départ 4                                     |
| Choix du dossier c\mes documents\fichier.xls                                 |
| ✓ Enregistrer Annuler ? Aide                                                 |

#### Débit d'entrée

Utiliser la case à cocher pour activer la copie du débit d'entrée.

La valeur à sélectionner dans la liste de choix doit correspondre à l'entrée du DLK :

| A1_MOY           | Valeur moyenne dans la journée (débit, pH,)                     |
|------------------|-----------------------------------------------------------------|
| A1_MOYJ          | Valeur ponctuelle à minuit (heure de fonctionnement, aérateur,) |
| A1_CUMUL         | Valeur cumulée générale (totalisateur général)                  |
| A1_CUMULJ        | Valeur cumulée dans la journée (totalisateur journalier).       |
| <br>N1_H<br>N1_C | Compteur d'heures de fonctionnement.<br>Compteur d'impulsions.  |

Identifier la feuille du fichier Excel (nom de la feuille à saisir dans la zone de texte) dans laquelle LOGISMA doit copier les données.

#### Débit de sortie

Idem débit d'entrée.

#### Ligne et colonne de départ.

Les données seront copiées comme suit dans le fichier Excel (exemple) :

|   | А | В | С     | D |
|---|---|---|-------|---|
| 1 |   |   |       |   |
| 2 |   |   |       |   |
| 3 |   |   |       |   |
| 4 |   |   | 12.58 |   |
| 5 |   |   | 11.23 |   |
| 6 |   |   | 88.2  |   |
| 7 |   |   | 42.59 |   |
| 8 |   |   |       |   |

Colonne de départ = C Ligne de départ = 4

Valeur au 1 du mois Valeur au 2 du mois Valeur au 3 du mois Valeur au 4 du mois Valeur au ...

#### Choix du dossier

Saisir le nom du dossier dans lequel se trouvent les fichiers Excel.

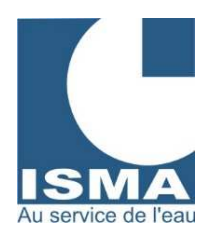

## 9. TÉLÉ ALARME

Télé alarme activée / désactivée (doit être écrit en blanc sur fond vert)

La fenêtre suivante doit toujours apparaître sur votre écran.

C'est ce logiciel qui va intercepter et interpréter les alarmes.

Si cette fenêtre n'apparaît pas sur votre écran, aucune alarme ne pourra être traitée. Il faut alors lancer le logiciel manuellement voir " AUTOSTART ".

| Con <u>s</u> ulter les sites | Configuration                            |
|------------------------------|------------------------------------------|
|                              | Télé alarme activée                      |
| <b>⊠</b> 30/(                | 03/2001 11:38:00 Redémarrage du logiciel |
|                              | ISMA au service de l'eau                 |

Pour désactiver la réception des alarmes cliquer sur le texte "Télé alarme activée ", la boite de dialogue suivante apparaît

| Congulter les sites Configuration<br>Télé alarme activée                                                                                                  |  |
|----------------------------------------------------------------------------------------------------|--|
| ■ 23/08/2001 16:57:36 Redémarrage du logiciel     Désactiver la réception des défauts ?     X     Attention ! Confirmer par "oui":     oui     OK Annuler |  |
| ISMA au service de l'eau                                                                                                    |  |

Saisir " oui " dans la zone de texte puis cliquer sur le bouton " OK ". Patienter quelques secondes. Le message " Télé alarme activée " devient " Télé alarme désactivée ".

La réception des alarmes est désactivée.

Pour activer les alarmes procéder de la même manière.

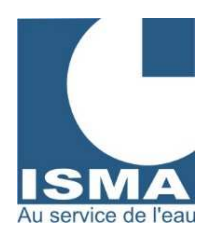

### 9.1 <u>RÉCEPTION D'UNE ALARME</u>

Dès l'établissement d'un dialogue entre le PC et un DLK la couleur de fond de la fenêtre passe au jaune. Il est alors conseillé d'arrêter d'utiliser en parallèle le PC. Il faut attendre la fin du dialogue (clignotement rouge et vert de la fenêtre).

Le PC reçoit et vérifie la qualité des données reçues puis il affiche :

| ■30/03/2001 11:38:00 Redémarrage du logiciel                                                                    |                | ALARME                                 |
|----------------------------------------------------------------------------------------------------|----------------|----------------------------------------|
|                                                                                                    | <b>=</b> 30/03 | /2001 11:38:00 Redémarrage du logiciel |
| total and the second second second second second second second second second second second second second second |                |                                        |

Lors d'une alarme en provenance d'un site, le message suivant apparaît : " date, heure et nom du site ".

Le fond d'écran de la fenêtre clignote rouge et vert. **Elle devient maître à l'écran** (aucune fenêtre ne peut y être superposée).

Des avertissements sonores sont émis par les hauts parleurs.

### 9.2 ARRÊTER LE CLIGNOTEMENT DE LA FENÊTRE

Cliquer sur la case à cocher placée devant la date en tête de ligne, le menu suivant apparaît :

|            | ALARME                                                                                           |
|------------|--------------------------------------------------------------------------------------------------|
| ¤23/08/200 | 17:45:59     Redémarrage du logiciel       Acquiter le défaut !     X       Confinez par "oui" : |

Saisir " oui " dans la zone de texte et cliquer sur " OK " pour arrêter les clignotements de la fenêtre. Pour supprimer les avertissements sonores appuyer sur " annuler ". Une nouvelle boite de dialogue vous propose de les arrêter.

### 9.3 CONSULTER L'ORIGINE DE L'ALARME

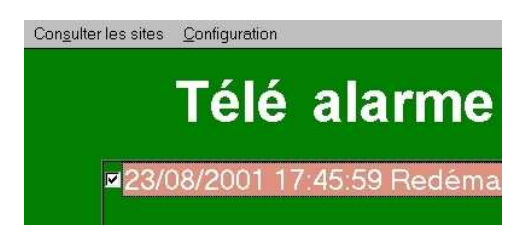

" Consulter les sites "

Cliquer sur ce menu et sélectionner le nom du site correspondant à l'alarme en cours. Le logiciel " Rapport " s'ouvre et affiche l'état de chaque entrée du DLK.

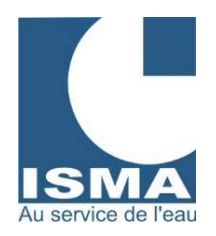

### 9.4 CONFIGURER LA LIAISON AVEC LE MODEM

| Con <u>s</u> ulter les sites | Configuration           |
|------------------------------|-------------------------|
|                              |                         |
|                              | i ele alarme            |
|                              |                         |
| ☑23/0                        | 08/2001 17:45:59 Redéma |
|                              |                         |

" Configuration "

Pour modifier la configuration du logiciel il faut d'abord désactiver la réception de la télé alarme. De préférence quitter l'application et configurer en utilisant " AUTOSTART ".

Fenêtre de configuration :

| Configuration modem                                              | - Défaut                                 |                                     | × |
|------------------------------------------------------------------|------------------------------------------|-------------------------------------|---|
| Liaison série :<br>COM1<br>COM2<br>COM3<br>COM4                  | Vitesse de<br>C 1200<br>C 2400<br>C 4800 | transmission :<br>© 9600<br>© 19200 |   |
| <ul> <li>ISMA - Accès direct</li> <li>ISMA - Contrôle</li> </ul> |                                          | 🖺 Ok                                | ] |

Choix du port de communication : COM 1 à COM 4

Choix de la vitesse de transmission en bauds : 1200 à 19200 bps

ISMA – Accès direct :

Pour se connecter au DLK sans passer par un modem.

ISMA – Contrôle :

Fenêtre de contrôle général pour la résolution de problèmes de connexion. Ne pas activer ce mode sans avoir au préalable contacté un technicien ISMA.

#### 9.5 EFFACER ET ARCHIVER LES MESSAGES D'ALARMES

Placer la souris dans la zone des messages d'alarme (cadre au centre de la fenêtre). Cliquer sur le bouton droit de la souris, le menu suivant apparaît :

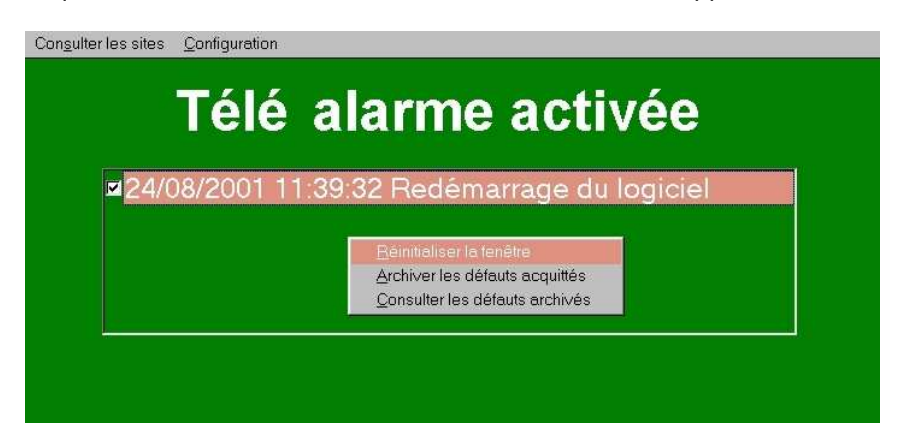

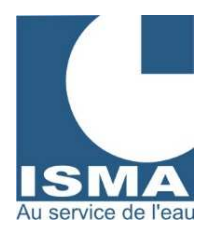

"Réinitialisation de la fenêtre "

Si la fenêtre reste en fond jaune cela provient d'un appel vocal ou d'un transfert interrompu sur la ligne du modem.

Remettre la fenêtre dans son état normal (fond d'écran vert) en réinitialisant la fenêtre comme décrit ci-dessus.

" Archiver les défauts acquittés "

Effacer les messages d'erreur et les copier dans la base de données des archives d'alarme.

#### " Consulter les défauts archivés

Afficher la base de données des archives d'alarme :

| Archive : | défaut                  |                                                  |                    |                     |  |
|-----------|-------------------------|--------------------------------------------------|--------------------|---------------------|--|
| Numéro    | Date et heure du défaut | Origine du défaut                                | Validité du défaut | Défaut acquitté le  |  |
| 148       | 22/02/2001 17:25:28     | ISMA FORBACH                                     | Faux               |                     |  |
| 149       | 22/02/2001 17:34:39     | Arrêt du logiciel le 22/02/2001 17:34:39         | Faux               |                     |  |
| 150       | 22/02/2001 17:40:03     | Redémarrage du logiciel le 22/02/2001 à 17:40:03 | Faux               |                     |  |
| 151       | 22/02/2001 17:43:06     | ISMA FORBACH                                     | Faux               |                     |  |
| 152       | 22/02/2001 18:06:32     | Arrêt du logiciel le 22/02/2001 18:06:32         | Faux               |                     |  |
| 153       | 23/02/2001 15:15:42     | Redémarrage du logiciel le 23/02/2001 à 15:15:40 | Faux               |                     |  |
| 154       | 23/02/2001 15:18:45     | ISMA FORBACH                                     | Faux               |                     |  |
| 155       | 23/02/2001 15:41:21     | ISMA FORBACH                                     | Faux               |                     |  |
| 156       | 23/02/2001 16:00:19     | ISMA FORBACH                                     | Faux               |                     |  |
| 157       | 23/02/2001 16:31:04     | ISMA FORBACH                                     | Faux               |                     |  |
| 158       | 23/02/2001 16:40:05     | Défaut archivé                                   | Faux               | 23/02/2001 16:40:05 |  |
| 159       | 23/02/2001 16:40:11     | Défaut archivé                                   | Faux               | 23/02/2001 16:40:11 |  |
| 160       | 23/02/2001 16:40:20     | Défaut archivé                                   | Faux               | 23/02/2001 16:40:20 |  |
| 161       | 23/02/2001 16:49:32     | Arrêt du logiciel le 23/02/2001 16:49:32         | Faux               |                     |  |
| 162       | 01/03/2001 15:38:44     | Redémarrage du logiciel le 01/03/2001 à 15:38:43 | Faux               |                     |  |
| 163       | 01/03/2001 15:46:14     | Arrêt du logiciel le 01/03/2001 15:46:14         | Faux               |                     |  |
| 164       | 07/03/2001 10:14:08     | Redémarrage du logiciel le 07/03/2001 à 10:14:05 | Faux               |                     |  |
| 165       | 07/03/2001 10:15:56     | ISMA FORBACH                                     | Faux               |                     |  |

### 9.6 QUITTER LE LOGICIEL

Avant de quitter la télé alarme fermer en premier le logiciel " AUTOSTART ".

Désactiver la télé alarme en cliquant sur le texte " Télé alarme activée ". Confirmer par " oui " patienter quelques instants le texte devient " Télé alarme désactivée ".

Appuyer simultanément sur " ALT-F4 " confirmer 2 fois par " oui ".

### 10. IDENTIFICATION DE L'ALARME - " RAPPORT "

Ouvrir le menu " Consulter les sites " et sélectionner le site correspondant à l'alarme.

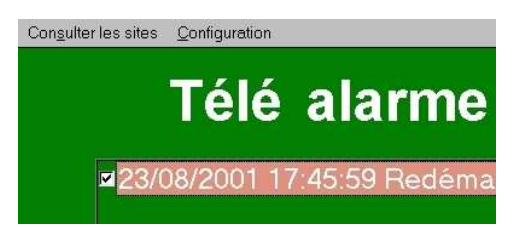

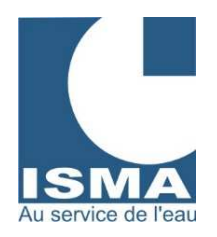

### 10.1 IDENTIFIER L'ALARME

Le logiciel " Rapport " s'ouvre et affiche l'état de l'alarme : (valeurs à titre d'exemple) :

|                |                           |                               | nation the statistic rate          |                                  |  |
|----------------|---------------------------|-------------------------------|------------------------------------|----------------------------------|--|
|                |                           |                               | ESSAI                              |                                  |  |
| érel Grophique | Plan station Memo         | station                       |                                    |                                  |  |
|                | Valeurs lors du           | u dernier trans               | lert                               |                                  |  |
| Désignation    | Activité du<br>01/08/2001 | Valeurs au mor<br>de l'alarme | ment Etet av<br>2001/04/06 à 15:00 | _                                |  |
| Débit entrée   | 17.64                     | 10                            | RAS sur A1                         | •                                |  |
| Debit sortie   | 0                         | 10                            | RAS our A2                         | Congulter les archives (défauts) |  |
| Aéroteur       | 0 heure(s)                | 10                            | PAS sur A3                         | •                                |  |
| Pont Rocleur   | 8 heure(s)                |                               |                                    | (a) Annumentus data da           |  |
| Alimentation   | 0                         |                               |                                    | Acquineries deidurs              |  |
| Dégrilleur     | 0                         |                               |                                    | @                                |  |
| pluviométrie   | 0                         |                               |                                    | 0                                |  |
| AB             | 0                         |                               |                                    | 9                                |  |
| A9             | 0                         |                               |                                    | 0                                |  |
| A10            | 0                         |                               |                                    | 0                                |  |
| All            | 0                         |                               |                                    | 9                                |  |
| A12            | 0                         |                               |                                    | 9                                |  |
| NI             | 0 compt                   | Marche                        | DEFAUT Valeur mini.                | <b>@</b>                         |  |
| N2             | 0 heure(s)                |                               |                                    | 0                                |  |

On remarque un voyant rouge.

Une alarme est enregistrée sur l'entrée N1 du DLK qui peut se traduire par une défection de l'appareil connecté sur cette entrée.

L'alarme s'est produite à 15 heures 00 minutes le 6 avril 2001.

La fenêtre indique les valeurs au moment de l'alarme des autres entrées utilisées.

### 10.2 ACQUITTER L'ALARME SUR LE PC

Appuyer sur le bouton " Acquitter les défauts ".

La zone d'affichage des alarmes s'efface et l'alarme est automatiquement archivée.

Il sera possible de consulter à nouveau toutes les alarmes archivées en appuyant sur le bouton " Consulter les archives ".

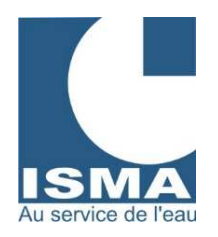

### 10.3 ACQUITTER L'ALARME À PARTIR DU DLK

Une alarme doit toujours être acquittée sur le DLK dès que le problème est résolu. Le DLK confirme au PC que les alarmes ont été acquittées en envoyant une alarme au PC comme suit :

|               |                        |                              | ECCAL                           | ICMA |                                  |  |
|---------------|------------------------|------------------------------|---------------------------------|------|----------------------------------|--|
|               |                        |                              | ESSAI                           | ISMA |                                  |  |
| rol Graphique | Plan station Mémo      | station                      |                                 |      |                                  |  |
|               | Valouro loro di        | , domior trans               | lat                             |      |                                  |  |
|               | valeurs iors di        | dermer trans                 | aen                             |      |                                  |  |
| Désignation   | Activité du 01/08/2001 | Valeurs au mo<br>de l'alarme | ment Etat au<br>2001/04/06 a 15 | 07   |                                  |  |
| Débit entrés  | 17.64                  | 10                           | RAS sur A1                      | ()   | r                                |  |
| Débit sorbe   | 0                      | 10                           | RAS sur A2                      |      | Congulter les archives (défauts) |  |
| Aéroteur      | 0 heure(s)             | 10                           | RAS sur A3                      | 0    |                                  |  |
| Pont Racleur  | 0 heure(s)             |                              |                                 | 9    | Annumentary datasets             |  |
| Aimentation   | 0                      |                              |                                 | 0    | Ocdoiner ies gerants             |  |
| Drignilleur   | 0                      |                              |                                 | 0    |                                  |  |
| pluviométrie  | 0                      |                              |                                 | 0    |                                  |  |
| 48            | 0                      |                              |                                 | 0    |                                  |  |
| 49            | 0                      |                              |                                 | 0    |                                  |  |
| A10           | 0                      |                              |                                 | 0    |                                  |  |
| 411           | 0                      |                              |                                 | 0    |                                  |  |
| A12           | 0                      |                              |                                 | 0    |                                  |  |
| N1            | 0 compt                | Marche                       | RAS sur N1                      | 0    |                                  |  |
| 42            | 6 heure(s)             |                              |                                 | 9    |                                  |  |

Tous les voyants sont verts donc le fonctionnement est revenu dans son état normal à 15 heures 7 minutes le 21 avril 2001.

Appuyer sur le bouton " Acquitter les défauts ".

La zone d'affichage des alarmes s'efface et l'alarme est automatiquement archivée.

Ce retour de signal permet de contrôler l'état du DLK.

### 10.4 CONTRÔLE DU DERNIER ÉTAT D'ALARME DU DLK

Pour voir le dernier état du DLK, il faut d'abord acquitter les alarmes, donc appuyer sur le bouton " Acquitter les défauts " jusqu'à ce que tous les voyants passent à la couleur noire.

Appuyer ensuite sur le bouton " Consulter les archives " et sélectionner le fichier le plus bas dans la liste. Si la consultation de ce fichier renvoie un voyant rouge, cela signifie que l'alarme n'a pas été acquittée correctement. Il faut résoudre le problème qui déclenche l'alarme et à nouveau acquitter l'alarme sur le DLK.

### 11. ALARME SUR LE DLK

### 11.1 PRÉSENTATION

Lors de l'envoi d'une alarme le DLK imprime " Envoi défaut ". Dès lors il faut impérativement résoudre le problème sur le site et acquitter le ou les défauts. Voir " Menu défaut " dans le mode mesure pour connaître l'entrée qui a déclenchée l'alarme. Une fois le problème résolu il faut acquitter le défaut

Le DLK envoie un message par modem au PC pour confirmer la remise en fonctionnement normal.

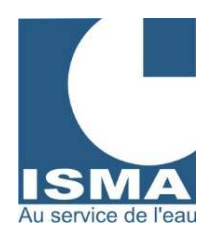

### 11.2 VERSION AVEC IMPRIMANTE

### 11.2.1 MENU DE RÉGLAGE DES ALARMES

Pour accéder au menu de réglage des défauts : Appuyer sur la touche " A " (passage en mode mesure) Appuyer plusieurs fois sur la touche " 0 " jusqu'à l'affichage de l'écran suivant :

| DLK 102     |     |
|-------------|-----|
| MENU DEFAUT |     |
| OUI <       | <1> |
| SUITE <     | <0> |

| DLK 102     |     |  |
|-------------|-----|--|
| MENU DEFAUT |     |  |
| INHIBER     | <2> |  |
| REGLER      | <1> |  |

Menu " INHIBER "

| INHIBER : | HEURES |
|-----------|--------|
| 0         |        |
| MODIFIER  | <1>    |
| SUITE     | <0>    |

Touche "1 " pour accéder au menu de réglage des défauts.

Touche " 2 " pour inhiber des défauts pendant plusieurs heures. Touche " 1 " pour accéder au menu de réglage des défauts.

Touche "1 " pour modifier la durée d'inhibition des défauts. Entrer la valeur zéro pour désactiver l'inhibition.

Menu " REGLER "

Ici deux affichages possibles :

| DEFAUT 1 NON | Le défaut n'est pas activé.                               |
|--------------|-----------------------------------------------------------|
| MODIFIER <1> | Touche " 1 " pour modifier le réglage du défaut numéro 1. |
| SUITE <0>    | Touche " 0 " défaut suivant.                              |

Ou

| DEFAUT 1 OUI |     |     |  |
|--------------|-----|-----|--|
| A1           | 100 |     |  |
| MODIFIEF     |     | <1> |  |
| SUITE        |     | <0> |  |

Menu " MODIFIER "

| DEFAUT 1 |     |
|----------|-----|
| ACTIVER  |     |
| MODIFIER | <1> |
| SUITE    | <0> |

Le défaut est activé sur l'entrée A1 avec valeur mini=0 et valeur maxi=100. Touche " 1 " pour modifier la durée d'inhibition des défauts. Entrer la valeur zéro pour désactiver l'inhibition.

ACTIVER ou DESACTIVER le défaut numéro 1. Touche " 1 " pour basculer entre ACTIVER ou DESACTIVER. Touche " 0 " paramètre suivant.

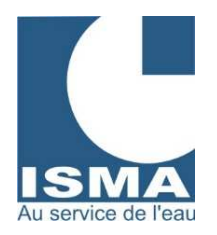

| DEFAUT 1<br>A1<br>ENT. SUIV.<br>SUITE | <1><br><0>      | Défaut sur entrée A1.<br>Touche " 1 " pour faire défiler le choix de l'entrée.<br>Touche " 0 " paramètre suivant.                                                               |
|---------------------------------------|-----------------|----------------------------------------------------------------------------------------------------|
| DEFAUT 1                              | m               | Seuil bas. Valeur minimum avant défaut.                                                                                                    |
| MODIFIER<br>SUITE                     | <1><br><0>      | Touche " 1 " pour modifier le seuil bas.<br>Touche " 0 " paramètre suivant.                                                                                                    |
| DEFAUT 1<br>100                       | М               | Seuil haut. Valeur maximum avant défaut.                                                                                                    |
| MODIFIER<br>SUITE                     | <1><br><0>      | Touche " 1 " pour modifier le seuil haut.<br>Touche " 0 " paramètre suivant.                                                                                                    |
| TEMPS DEFAU<br>1<br>MODIFIER<br>SUITE | T<br><1><br><0> | Durée de maintien de la valeur au delà des seuils avant transfert du défaut<br>vers le PC en minute.<br>Touche " 1 " pour modifier le temps.<br>Touche " 0 " paramètre suivant. |

Menu identique pour les défauts de 1 à 12 (de 4 à 12 suivant les versions).

Menu " TELE ALARME "

| TELE ALARME                                 |                 | Menu de réglage de la télé alarme.                                                                                                    |
|---------------------------------------------|-----------------|----------------------------------------------------------------------------------------------------|
| MODIFIER<br>SUITE                           | <1><br><0>      | Touche " 1 " pour modifier les réglages de la télé alarme.<br>Touche " 0 " quitter le menu.                                                                                          |
| NB CONNEXION<br>3<br>MODIFIER<br>SUITE      | <1><br><0>      | Nombre de tentatives de connexions au PC en cas d'échec.<br><i>Exemple : 3 appels.</i><br>Touche " 1 " pour modifier le nombre d'appels.<br>Touche " 0 " paramètre suivant.          |
| TPS RECONNEXIO<br>5<br>MODIFIER<br>SUITE    | N<br><1><br><0> | Temps entre chaque re-connexion en cas d'échec en minutes.<br><i>Exemple : 5 minutes.</i><br>Touche " 1 " pour modifier le temps de re-connexion.<br>Touche " 0 " paramètre suivant. |
| NUMERO 1<br>0387876216<br>MODIFIER<br>SUITE | <1><br><0>      | Numéro d'appel à composer par le modem pour appeler le PC.<br>Numéro de la ligne du PC.<br>Touche " 1 " pour modifier le numéro d'appel n°1.<br>Touche " 0 " paramètre suivant.      |

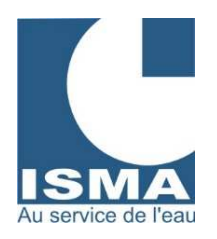

NUMERO 2

SUITE

# LOGICIEL DE TRANSMISSION ET DE TRAITEMENT DES DONNÉES TYPE LOGISMA

| 0387876216  |     |   |
|-------------|-----|---|
| MODIFIER    | <1> |   |
| SUITE       | <0> |   |
|             |     |   |
| BAUDS MODEM |     |   |
| 6900        |     |   |
| MODIFIER    | <1> |   |
| SUITE       | <0> |   |
|             |     | _ |
| NUMERO SITE |     |   |
| 1           |     |   |
| MODIFIER    | <1> |   |

Numéro d'appel composé par le modem pour envoyer un message de "bip " en cas de connexion impossible avec le PC (en option). Touche " 1 " pour modifier le numéro d'appel n°2. Touche " 0 " paramètre suivant.

Vitesse de transfert des données entre le PC et le DLK. Par défaut la vitesse est de 9600 bauds. Touche "1 " pour modifier la vitesse de transfert. Touche " 0 " paramètre suivant.

Ce numéro doit correspondre avec le "Numéro du site " dans la liste des sites de LOGISMA dans le menu " Outils - Option " fenêtre " Nom de site ". Touche "1 " pour modifier le numéro du site. Touche " 0 " paramètre suivant.

### 11.2.2 AFFICHAGE EN MODE MESURE - ACQUITTER LES ALARMES

Accéder au menu défaut en appuyant sur la touche ". " (point) :

Premier appui sur la touche ".":

| DEFAU  | Т   |  |
|--------|-----|--|
| 0 / 60 | 0/3 |  |
| D d    |     |  |
| Α      | -A  |  |

Menu défaut. 60 = temps de re-connexion. d = défaut en cours. A = défaut à acquitter.

3 = Nombre de re-connexions. Le défaut n°3 est actif \*. Le défaut n°5 est à acquitter (il est bloqué).

chaque défaut activé est repéré par un " - "

<0>

D : Ligne de défauts en cours.

A : Ligne de défauts non acquittés envoyés au PC.

Le défaut est actif mais sa durée de maintien n'est pas atteinte, il n'y aura alarme que si le défaut reste actif plus de temps que le temps paramétré.

Second appui sur la touche ". ":

| 0 | 0   | 154 |
|---|-----|-----|
| 0 | 850 | 0   |
| 0 | 0   | 0   |
| 0 | 0   | 0   |

Affichage des temps de défaut en cours pour chaque défaut. Respectivement : D1 D2 D3

D4 D5 .....

Le tableau ci dessus signifie :

Le défaut D3 est maintenu depuis 154 secondes. Le défaut D5 est maintenu depuis 850 secondes.

Troisième appui sur la touche ". ":

ACQUITTER LES **DEFAUT**?

Pour acquitter les défauts appuyer sur la touche " 0 ". Sinon touche " 2 " pour revenir à l'écran par défaut.

Dès l'appui sur la touche " 0 " le DLK arrête les mesures et envoie l'état d'alarme au PC (sur le PC tous les voyants passent au vert) il n'y a donc plus d'anomalie, l'appareil retourne en mode mesure.

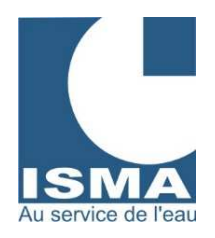

### 11.3 VERSION SANS IMPRIMANTE

#### 11.3.1 MENU DE RÉGLAGE DES ALARMES

Pour accéder au menu de réglage des défauts : Appuyer sur la touche " MODE ".

| FONCTION TEST       |  |
|---------------------|--|
| DECALAGE            |  |
| REGLAGE DEFAUT      |  |
| REGLAGE TELE ALARME |  |

Accès au menu de réglage des défauts. Accès au menu de réglage de la télé alarme.

#### Menu de réglage des défauts

### REGLAGE DEFAUT INHIBER DEFAUT

Réglage de chaque défaut : activation – entrée – seuil bas et haut – temps. Pour inhiber les défauts pendant plusieurs heures.

#### Menu inhiber les défauts

**INHIBER: HEURES** 0 MODIFIER ?

Modifier la durée d'inhibition des défauts en heure. Entrer la valeur zéro pour désactiver l'inhibition.

#### Menu réglage des défauts

| CHOIX DEFAUT                                                                             | Les défauts sont identifiés de D1 à D12.                                                                                                    |
|------------------------------------------------------------------------------------------|----------------------------------------------------------------------------------------------------|
| D1                                                                                       | Choisir le défaut à modifier.                                                                                                    |
| ACTIVITE<br>AFFECTATION<br>ENTREE<br>VALEUR MINI<br>VALEUR MAXI<br>DELAI<br>D'EXPIRATION | Pour activer ou désactiver le défaut.<br>Pour choisir l'entrée correspondante au défaut.<br>Pour régler le seuil bas. Valeur minimum avant défaut.<br>Pour régler le seuil haut. Valeur maximum avant défaut.<br>Pour régler la durée de maintient de la valeur au delà des seuils avant<br>transfert du défaut vers le PC (en minutes). |

#### Menu de réglage de la télé alarme

| NOMBRE<br>CONNEXION<br>DELAI<br>RECONNEXION<br>NUMERO APPEL 1<br>NUMERO APPEL 2<br>BAUDS MODEM<br>NUMERO DU SITE | Nombre de tentatives de connexion au PC en cas d'échec.<br>Temps entre chaque re-connexion en cas d'échec en minutes.<br>Numéro d'appels composés par le modem pour appeler le PC.<br>Numéro d'appel pour envoyer un message de " bip " si PC injoignable (en<br>option).<br>Vitesse de transfert des données entre le PC et le DLK (9600 par défaut).<br>Ce numéro doit correspondre avec le " Numéro du site " dans la liste de<br>sites de LOGISMA dans le menu " Outils – Option " fenêtre " Nom de site ". |
|----------------------------------------------------------------------------------------------------|----------------------------------------------------------------------------------------------------|
|                                                                                                    |                                                                                                    |

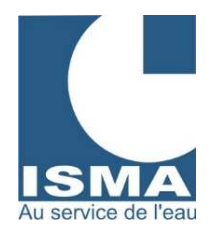

### 11.3.2 AFFICHAGE EN MODE MESURE - ACQUITTER LES ALARMES

Accéder au menu défaut en appuyant sur la touche " 0 " :

| DEFAUT-TEL   | E ALARN | IE |
|--------------|---------|----|
| DELAI = 0/60 | CX = 0/ | 3  |
| D d          | -       | -  |
| AA           | -       | -  |
|              |         |    |

Menu défaut. 60 = temps de re-connexion. d = défaut en cours. A = défaut à acquitter. bloqué).

3 = Nombre de re-connexions. Le défaut n°3 est actif \*. Le défaut n°5 est à acquitter (il est

chaque défaut activé est repéré par un " - " D

- : Ligne de défauts en cours.
- : Ligne de défauts non acquittés envoyés au PC.

Appui sur la touche "  $\Downarrow$  " :

А

| 0 0  | 15  | 4 |
|------|-----|---|
| 0 85 | 0 0 |   |
| 0 0  | 0   |   |
| 0 0  | 0   |   |

Affichage des temps de défaut en cours pour chaque défaut. D1 D2 D3 D4 D5 ..... Respectivement :

Le tableau ci dessus signifie :

Le défaut D3 est maintenu depuis 154 secondes. Le défaut D5 est maintenu depuis 850 secondes.

Appui sur la touche "  $\Downarrow$  " :

ACQUITTER LES **DEFAUTS**?

Pour acquitter les défauts appuyer sur la touche " 0 ". Sinon touche "1 " pour revenir à " l'écran par défaut ".

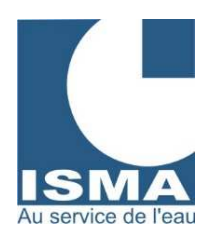

# 12. CONFIGURATION LOGISMA V2

### 12.1 EXÉCUTION DE LOGISMA V2 SOUS WINDOWS VISTA ET PLUS

Démarrer/Ordinateur puis ouvrir le Disque local (C :) Entrer dans les dossiers suivants : C:\Program Files\ISMA\LOGISMA\_v2\bin ou C:\Program\ISMA\LOGISMA\_v2\bin Clic droit sur LOGISMA.EXE puis « Propriétés ». Une fenêtre s'ouvre puis sélectionner le deuxième onglet : « Compatibilité ». En bas de la fenêtre dans « Niveau de privilège » cocher la case : « Exécuter ce programme en tant qu'administrateur ». Puis cliquer sur « OK ».

### 12.2 CONFIGURATION DU LOGICIEL LOGISMA V2

Démarrer Logisma v2 (Message Windows : cliquer sur « Autoriser ») puis ouvrir le menu « Outils/Options »

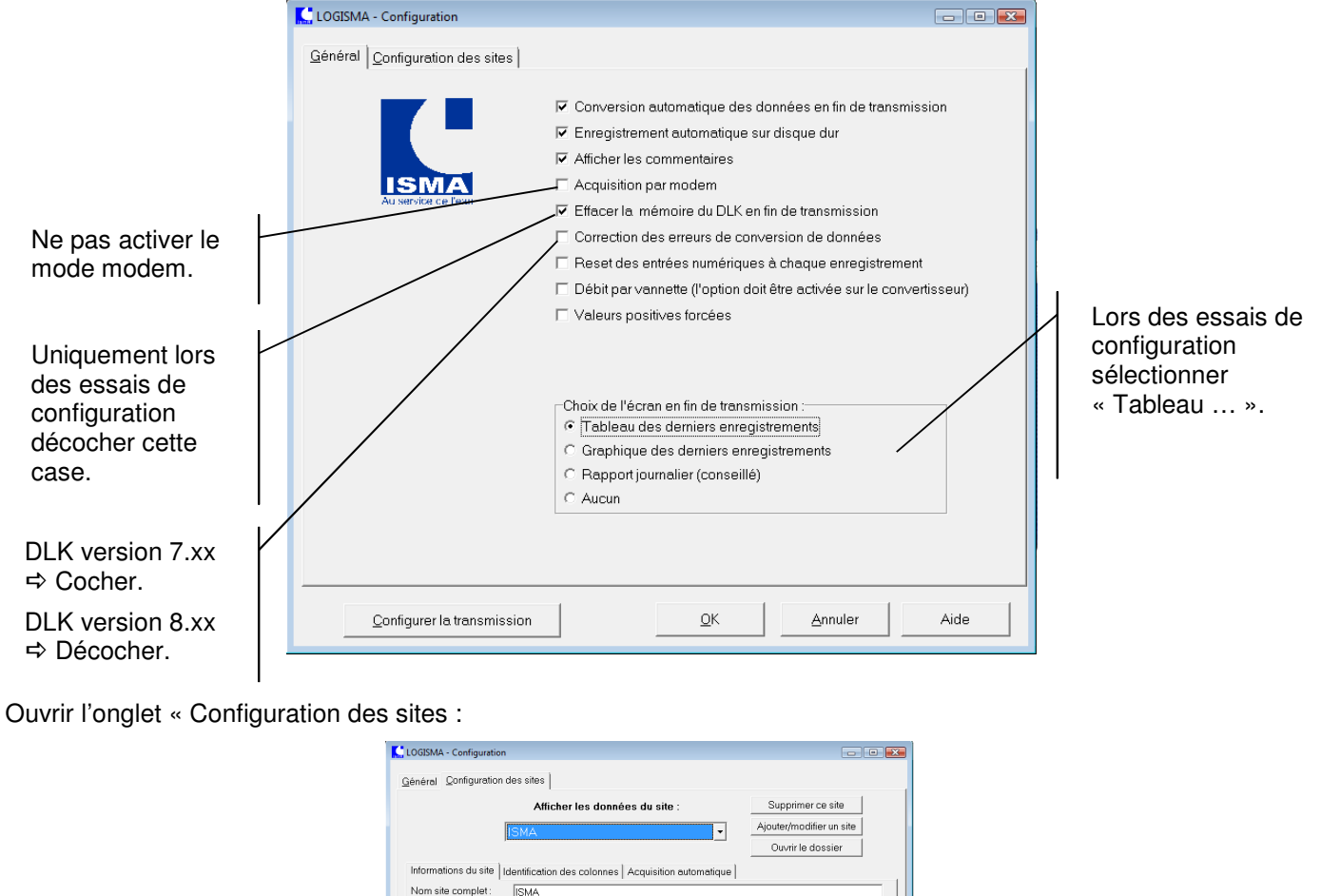

| Vérifier que ces 2 champs soient remplis.  | Nom site complet:     [SMA       Nom site abrégé:     [SMA       (Dossier: éviterles espaces)     Numéro du site: 3       Numéro de téléphone:     (uniquement si appel per modem)       ChokeBaudes:     C 1200       C 1200     C 4000                                                                                                 | Sélectionner la vitesse maximale de transfert.                           |
|--------------------------------------------|----------------------------------------------------------------------------------------------------|--------------------------------------------------------------------------|
| Ne pas cocher ces 3<br>cases.              | Modem GSM Pas de mémorisetion en secondes (l'option doit être activée sur le convertisseur). Options Enregistrer les modifications                                                                                                    | Cliquer toujours sur ce<br>bouton pour enregistrer<br>les modifications. |
| Cliquer ici pour passer<br>au menu suivant | Configurer la transmission         QK         Annuler         Aide           - rue Hector Malot - F-57600 FORBACH - Tél. +33(0)3 87 87 62 16 - FAX. +33(0)         FAX. +33(0)         FAX. +33(0)         FAX. +33(0)           constrained         25 500 5         PCS SAPPECI LEMINES         Siret 322 945 424 000 27         N° ID | )3 87 88 18 59<br>EP 27 200 045 424                                      |

Mail : <u>contact@isma.fr</u> Internet : <u>www.isma.fr</u>

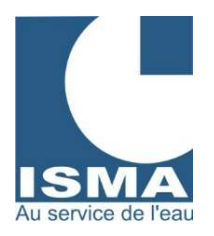

Une fenêtre s'ouvre, cliquer sur le menu « Configuration » :

|                                                                                                    | LOGISMA - Configuration de la transmission                                                                                                    |  |
|----------------------------------------------------------------------------------------------------|----------------------------------------------------------------------------------------------------|--|
| Choisir le bon port<br>de communication.<br>Si vous utilisez un<br>adaptateur USB/Rs-<br>232 voir la fiche :<br>« Adaptateur USB<br>Rs-232 ». | Configuration de la liaison série       Initialisation du modem       Communication RS-232         Choix du port de communication : <ul></ul> |  |
| de cocher cette case.<br>C'est une variante<br>pour le mode de<br>transmission des<br>données.<br>Seule cette case<br>peut être cochée.       | Eermer et enregistrer                                                                                                    |  |

Cliquer ensuite le dernier onglet de cette fenêtre « Communication RS-232 » :

| Les valeurs doivent<br>être identiques à ce<br>modèle. | LOGISMA - Configuration de la transmi<br>Configuration de la liaison série<br>Domm TimeOuts<br>ReadIntervalTimeout<br>ReadTotalTimeoutMultiplier<br>ReadTotalTimeoutMultiplier<br>WriteTotalTimeoutConstant<br>WriteTotalTimeoutConstant<br>IntervalTimeTimeTimeModem | Initialisation du modem CC                                                                                                    | ReadIntervalTimeout<br>ReadTotalTimeoutMultiplier<br>ReadTotalTimeoutConstant<br>WriteTotalTimeoutConstant<br>UriteTotalTimeoutMultiplier<br>UntervalTimeTimerConnexion                       |                                                                                      | 9 |                           |
|--------------------------------------------------------|----------------------------------------------------------------------------------------------------|----------------------------------------------------------------------------------------------------|----------------------------------------------------------------------------------------------------|--------------------------------------------------------------------------------------|---|---------------------------|
|                                                        | InternetTimeTimeTransfert Structure DCB DCDLength BaudRate fBinary fParity foutCtsFlow fOutDsrFlow fDtrControl fDsrSensitivity fTXContinueOnXoff fOutx fInx fErrorChar fNull fRtsControl L                                                                            | 1           2400           1           0           0           0           0           0           0           0           0           0           0           0           0           0           0           0           0           0           0           0           0           0           0           0 | fAbortOnError<br>fFLAGS<br>wReserved<br>XonLim<br>XoffLim<br>ByteSize<br>Parity<br>StopBits<br>XonChar<br>ErrorChar<br>ErrorChar<br>ErrorChar<br>ErrotChar<br>EvtChar<br>wReserved1<br>Ecrire | 0<br>17<br>0<br>2048<br>512<br>8<br>0<br>0<br>17<br>19<br>0<br>0<br>0<br>0<br>0<br>0 |   | Fermer et<br>enregistrer. |
|                                                        |                                                                                                    |                                                                                                    | 🖺 Eerm                                                                                                    | er et enregistrer                                                                    |   |                           |

Votre logiciel est prêt à être utilisé.

#### ⇒ N'oublier pas de cocher la case « Effacer la mémoire du DLK en fin de transmission » (voir première page).

Si la mémoire du DLK 102 est pleine, les enregistrements sont arrêtés, il faut absolument effacer la mémoire en fin de transmission.

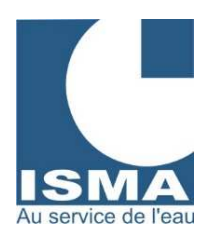

# 13. ADAPTATEUR USB – RS232

### 13.1 INSTALLATION DE L'ADAPTATEUR USB - RS232

Raccorder l'adaptateur sur le port USB de votre ordinateur démarré. Windows reconnaît un nouvel équipement et vous demande d'installer le pilote. Insérer le CD-ROM fourni.

Sélectionner manuellement le pilote à installer à partir du CD-ROM.

Et suivre les indications demandées.

### 13.2 RÉGLAGE DE L'ADAPTATEUR USB – RS232

À partir du panneau de configuration sélectionner "System" puis "Gestionnaire de périphériques", l'écran suivant apparaît :

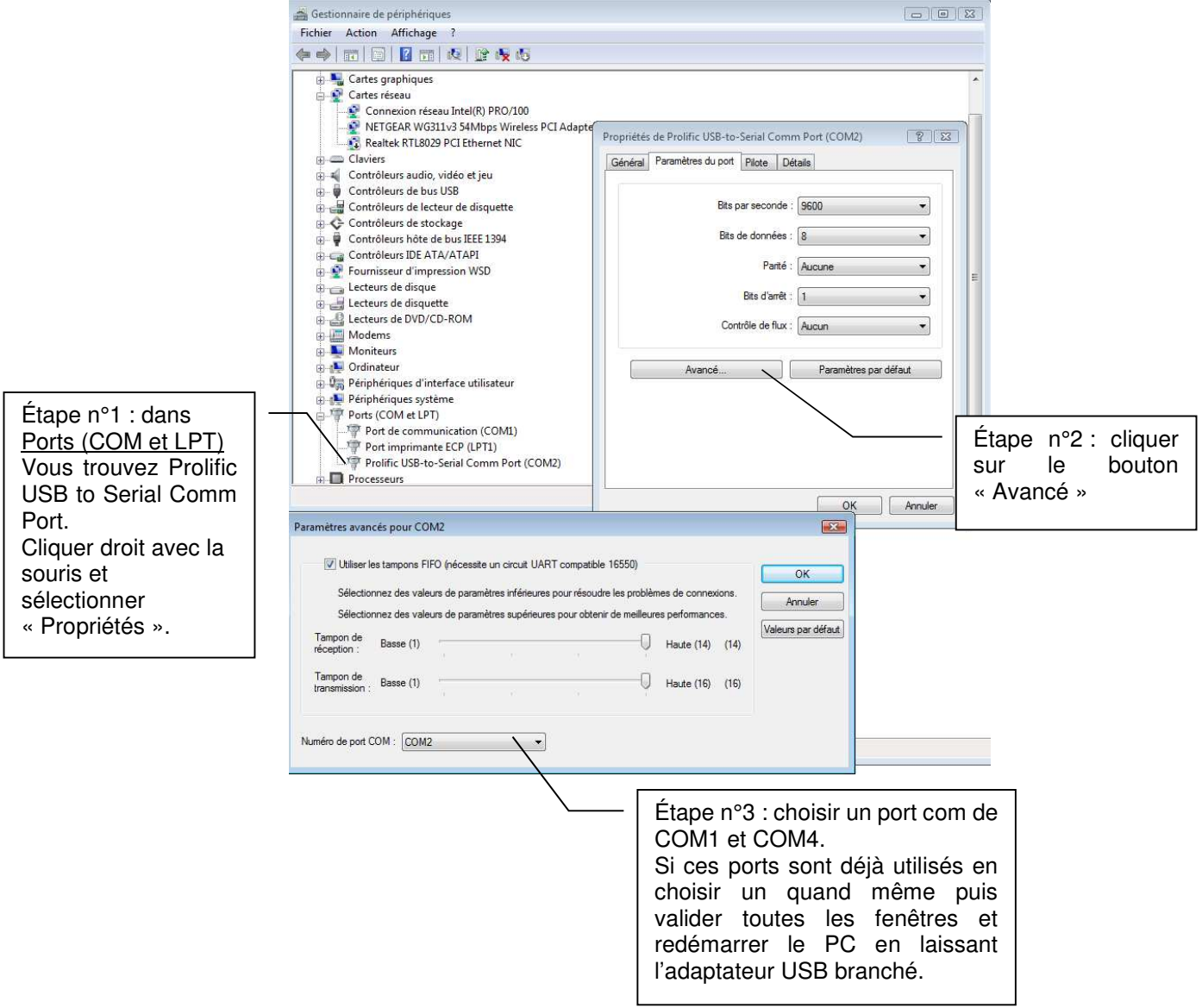

Par défaut le port « COM1 » est sélectionné dans le logiciel Logisma v2. Si vous avez sélectionné un autre port COM il faudra aussi le modifier dans Logisma V2 (voir notice page 7 – 3.2.1).

### 13.3 UTILISATION DE L'ADAPTATEUR USB - RS232

Il faudra raccorder l'adaptateur USB toujours dans la même prise USB du PC sinon le port COM peut être modifié. Brancher l'adaptateur USB à votre ordinateur avant de l'allumer afin d'éviter toute détérioration de celui-ci.